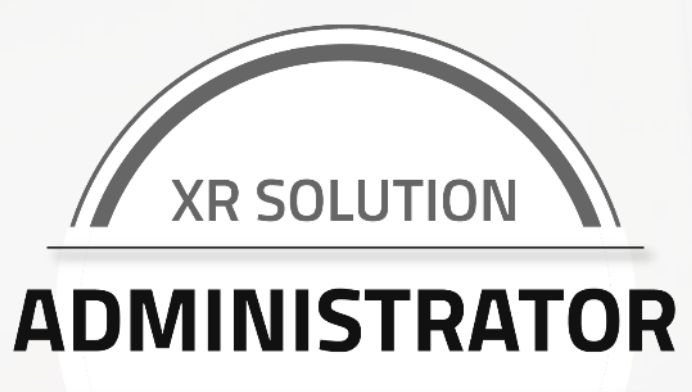

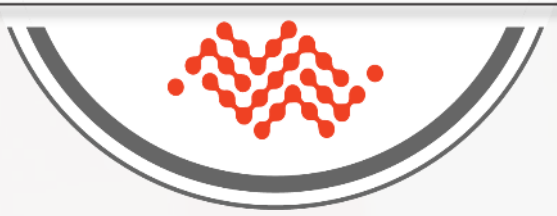

# XR Solution Administrator

XR Solution Technical Certification Training

### Session 2:

Training | Knowledge Check | Lab Exercise

March 2022 (Updated January 2023)

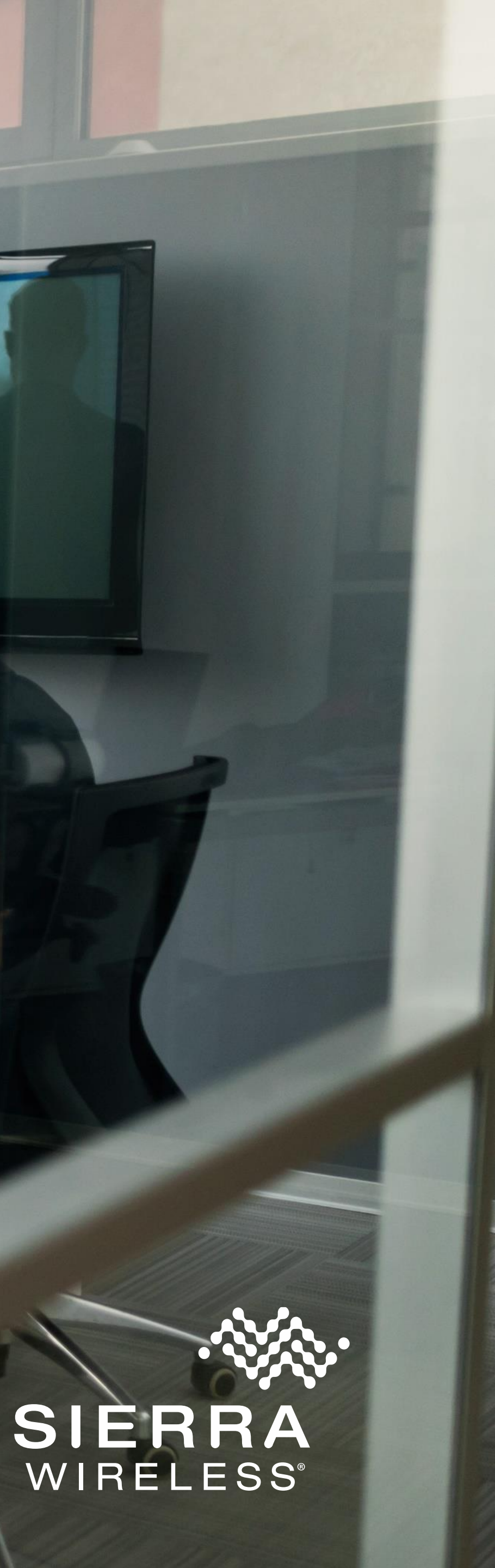

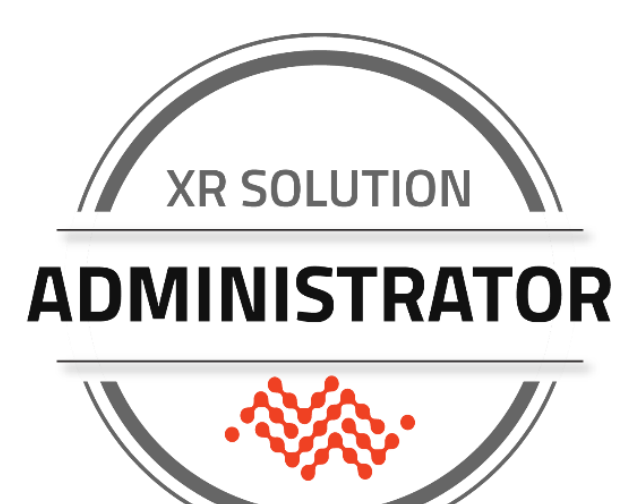

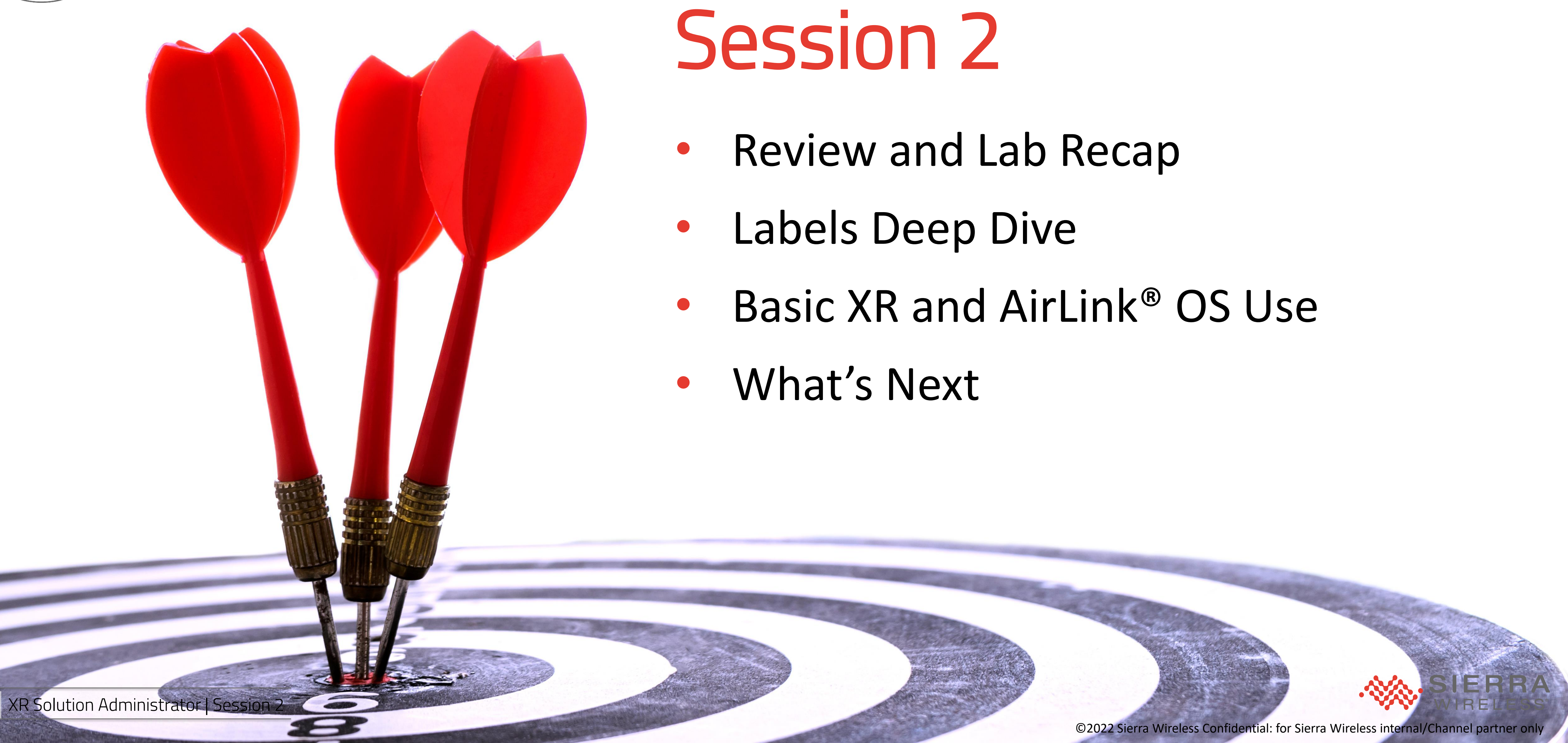

# REVIEW AND LAB RECAP

3 XR Solution Administrator | Session 2

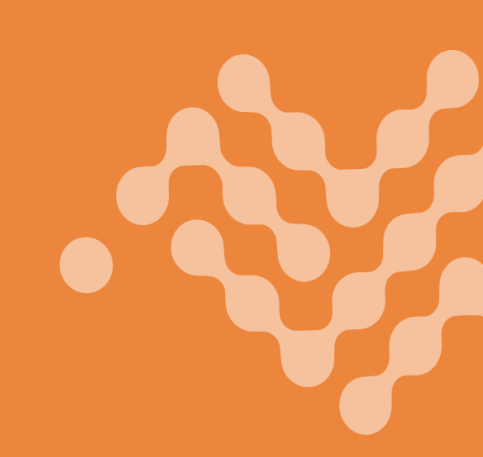

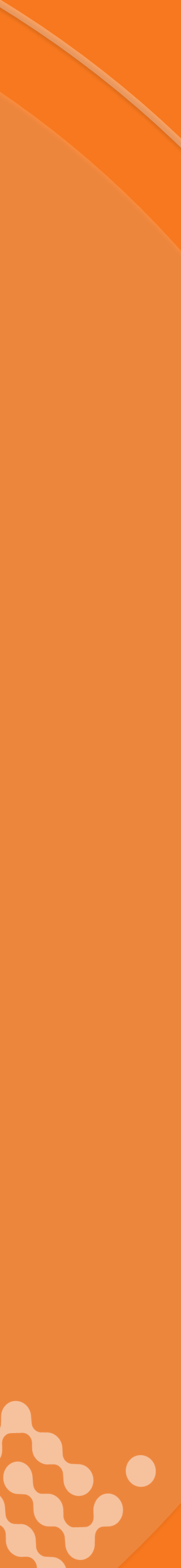

# Review and Lab Recap

What are your questions from last week and the lab?

What did you learn during the lab?

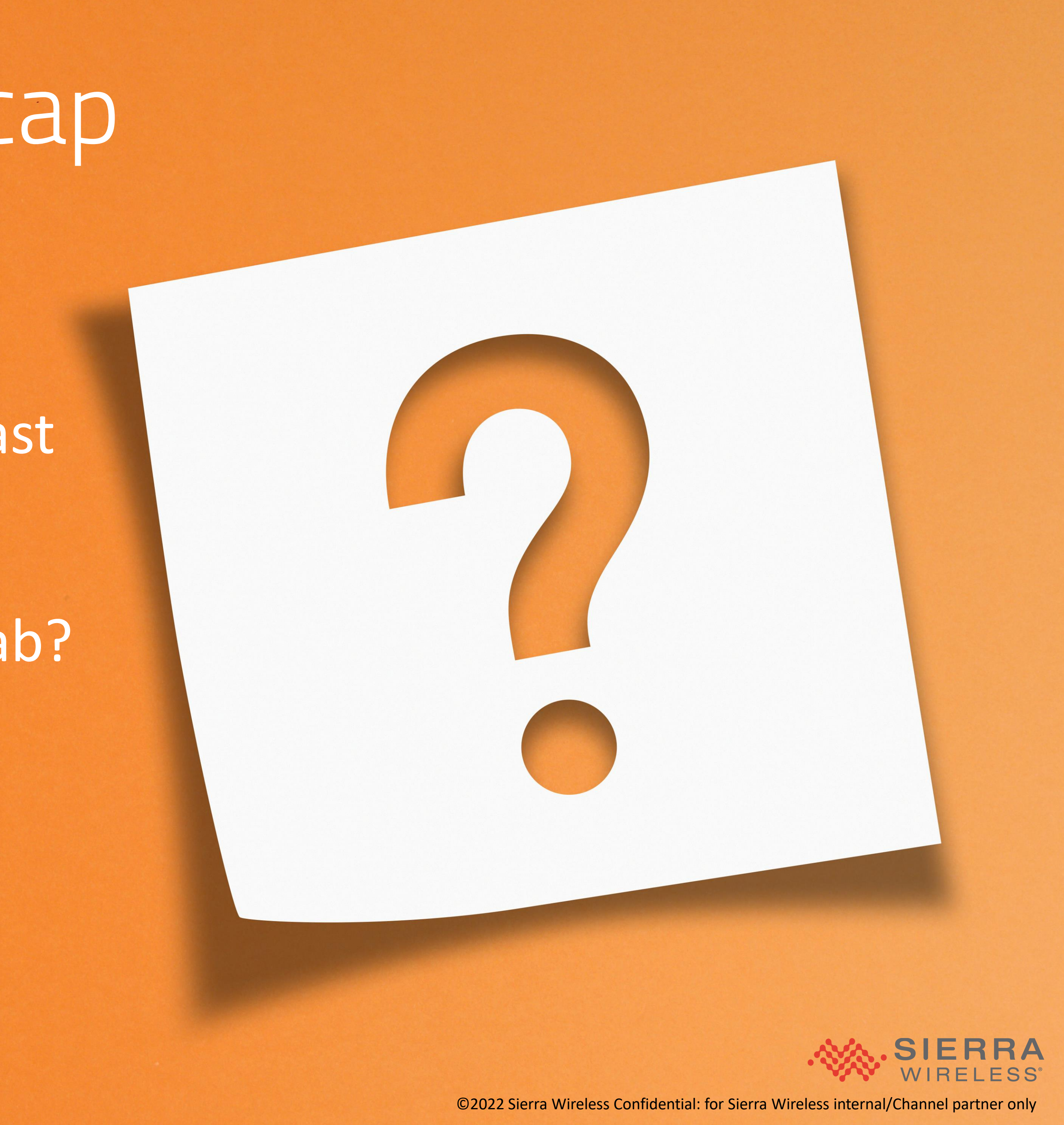

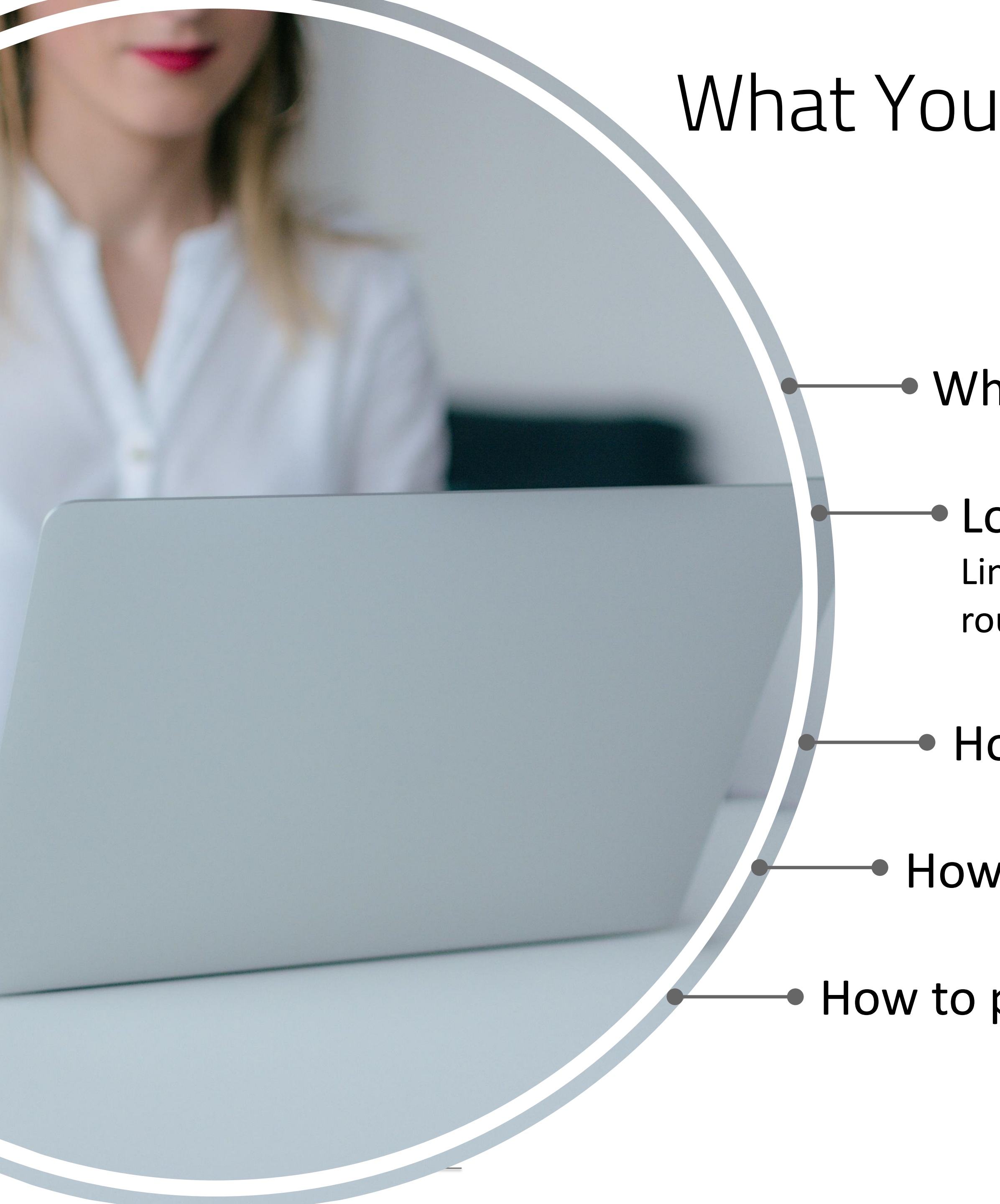

### What You Should Know

- What information is on what labels, and why
  - Location of specific status information in AirLink OS: Link and interface states | Network states (LAN and WAN) | Current routing status | Subsystem states: location, CPU, temperature
- How to perform basic configuration settings
- How to create, save, and load templates locally
- How to perform basic operations

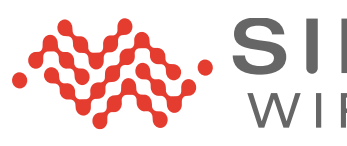

# LABELS DEEP DIVE

On the Router On the Box

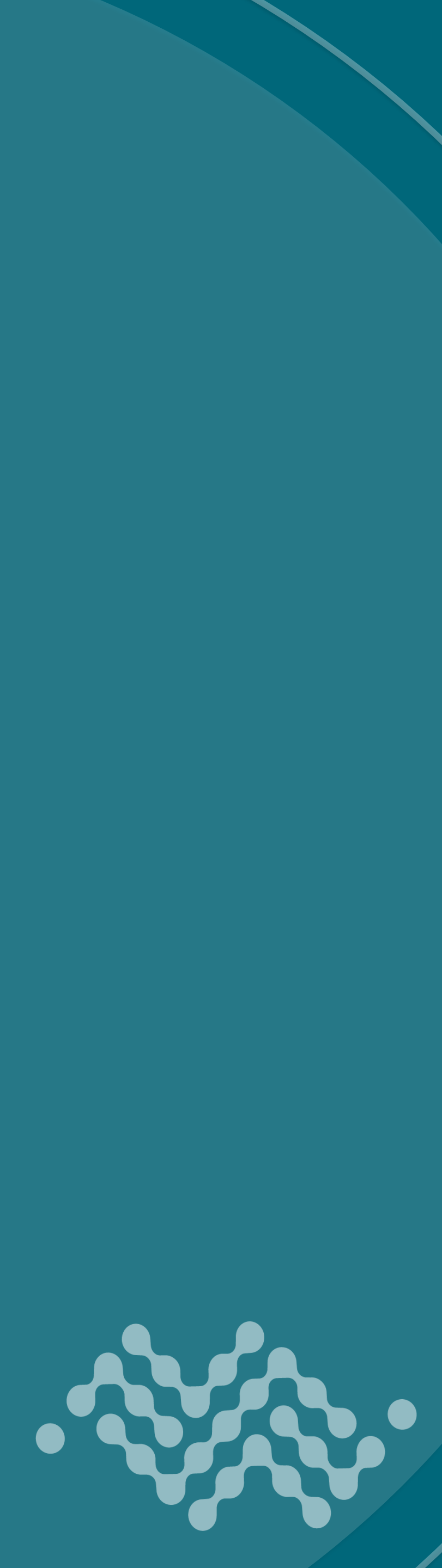

### Router Label

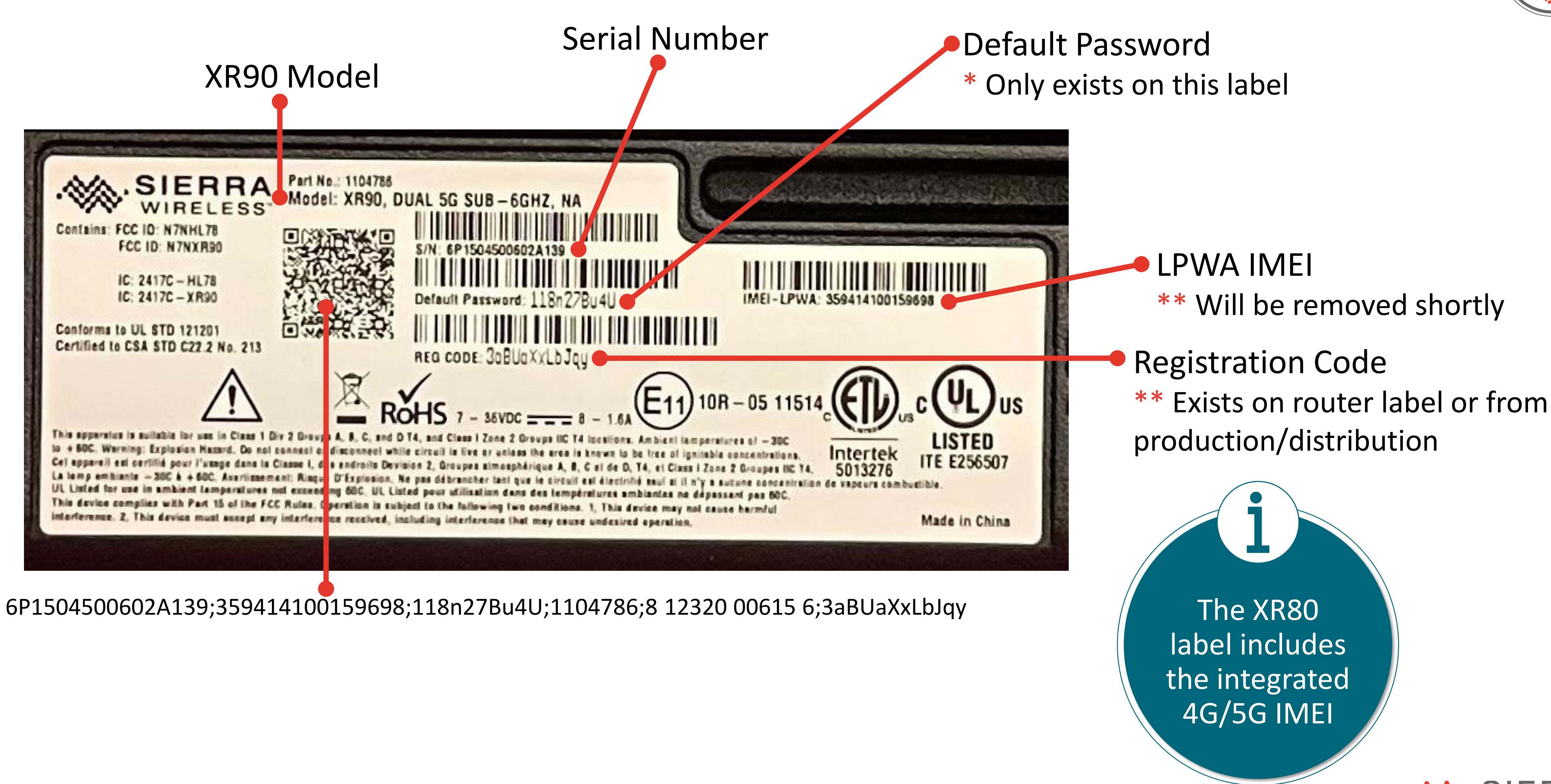

7

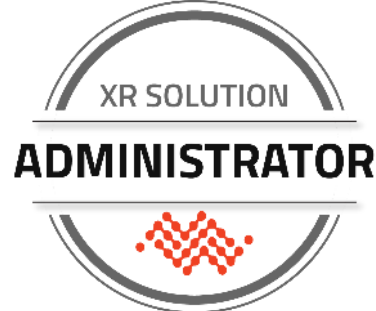

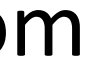

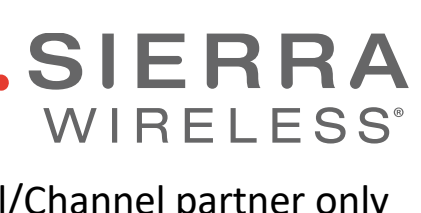

### Exterior Box Label

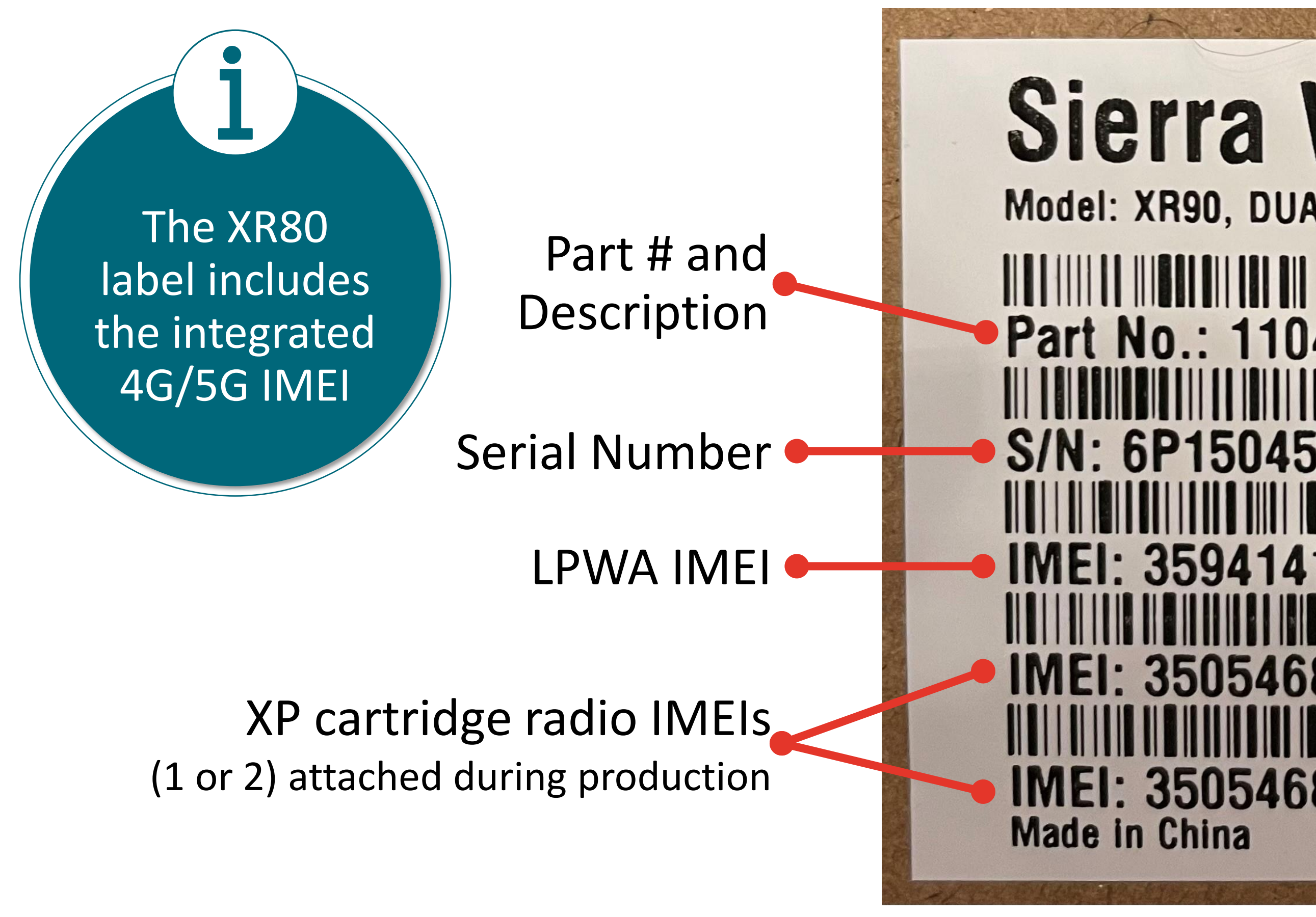

6P1504500602A139; 359414100159698; 8 12320 00615 6; 1104786; 350546850112507; 350546850112457;

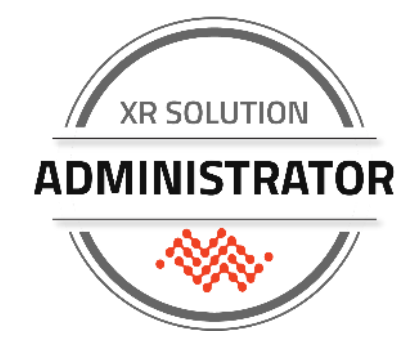

### Sierra Wireless AirLink Model: XR90, DUAL 5G SUB-6GHZ, NA

Part No.: 1104786 S/N: 6P1504500602A139 IMEI: 359414100159698 IMEI: 350546850112507 IMEI: 350546850112457

Sierra Wireless, 13811 Wireless Way, Richmond, BC, Canada. **V6V 3A4** 

12320 00615

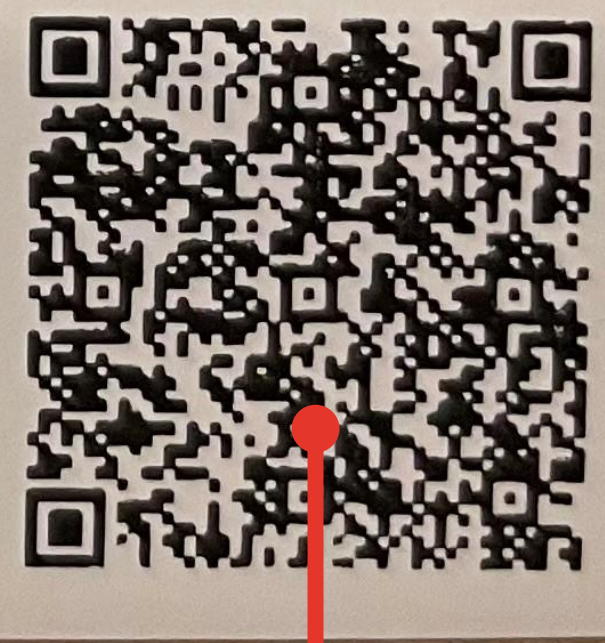

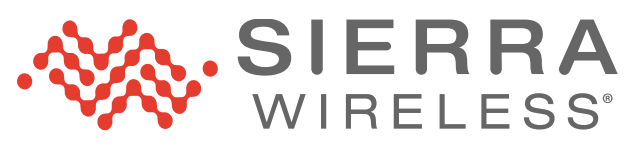

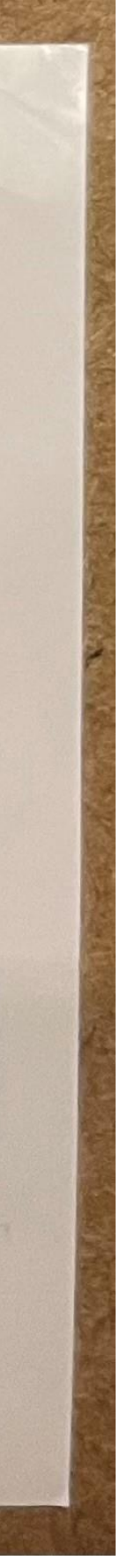

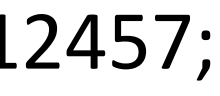

### Other Sources of Label Information

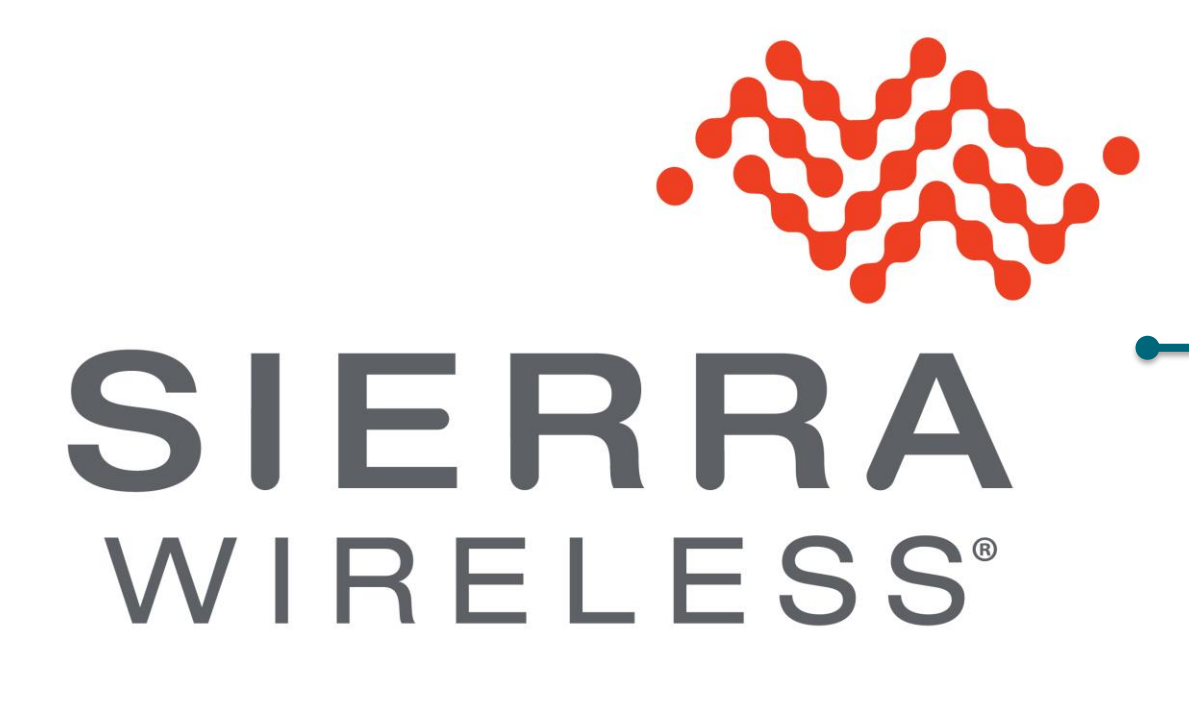

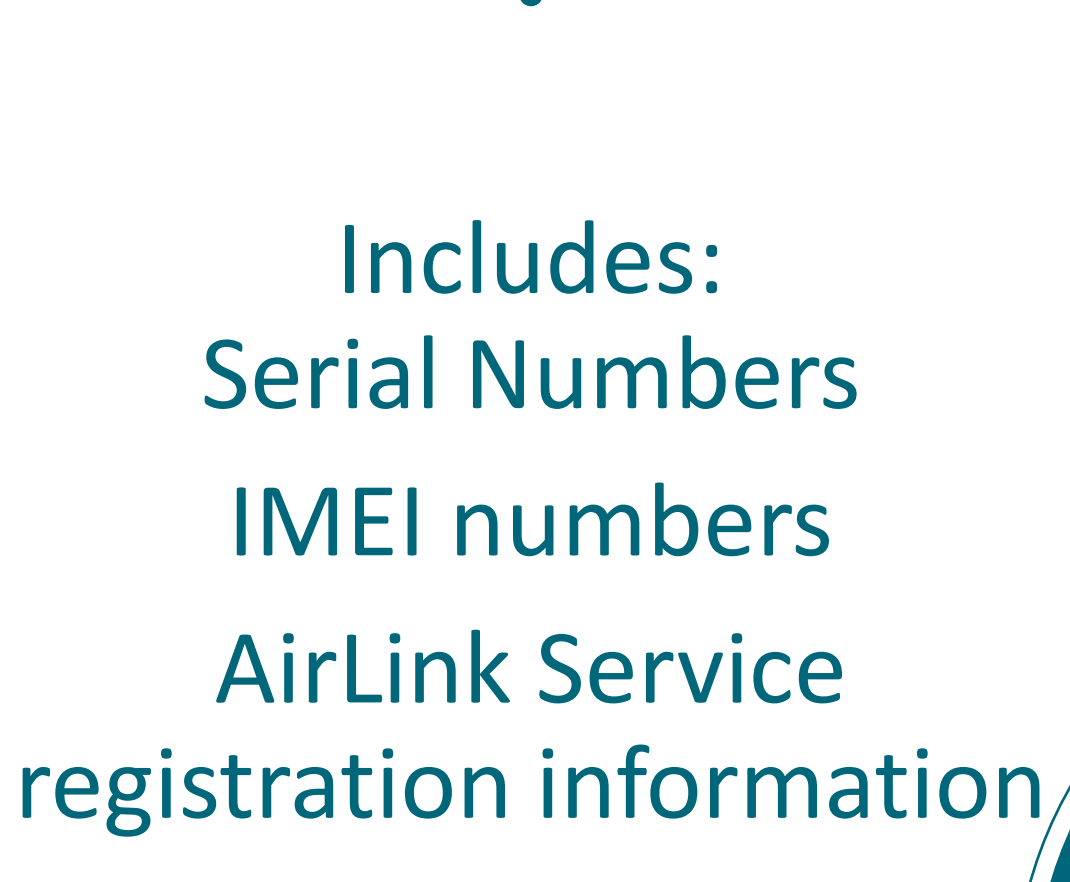

0

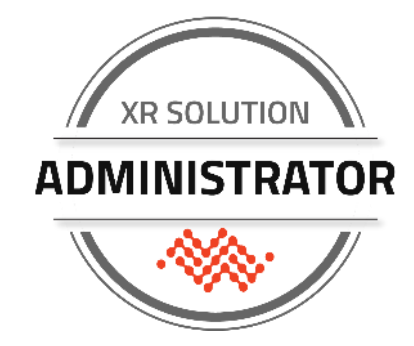

### Distributor or Reseller Email

Reseller or Customer Email

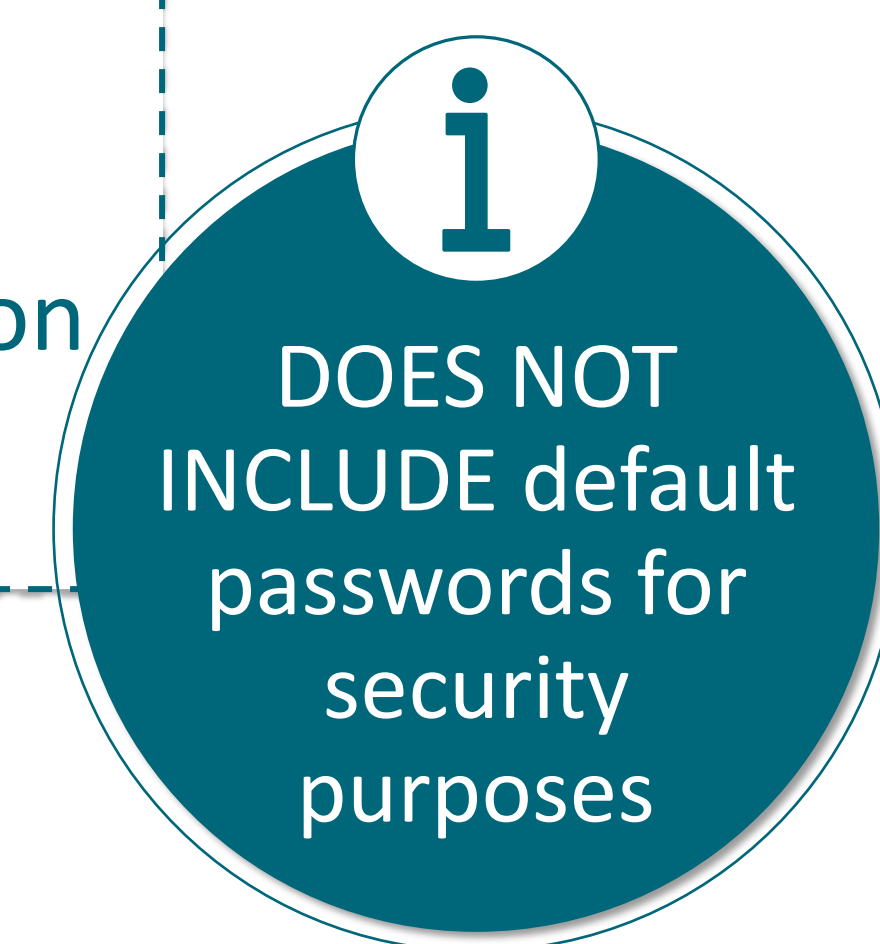

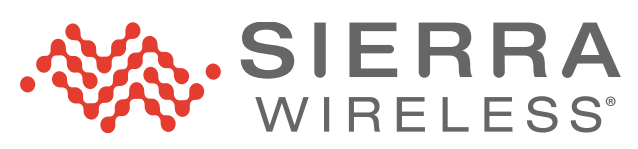

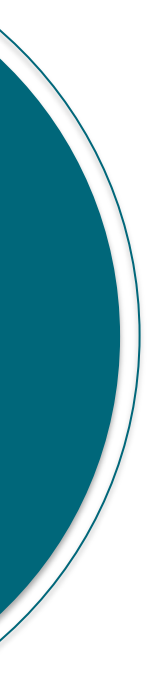

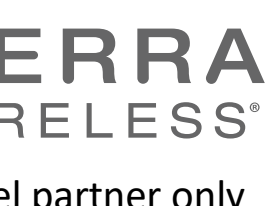

# BASIC XR AND AIRLINK OS USE

Basic Abilities on XR and AirLink OSSpecific Status InformationBasic Configuration SettingsWorking with Templates Locally

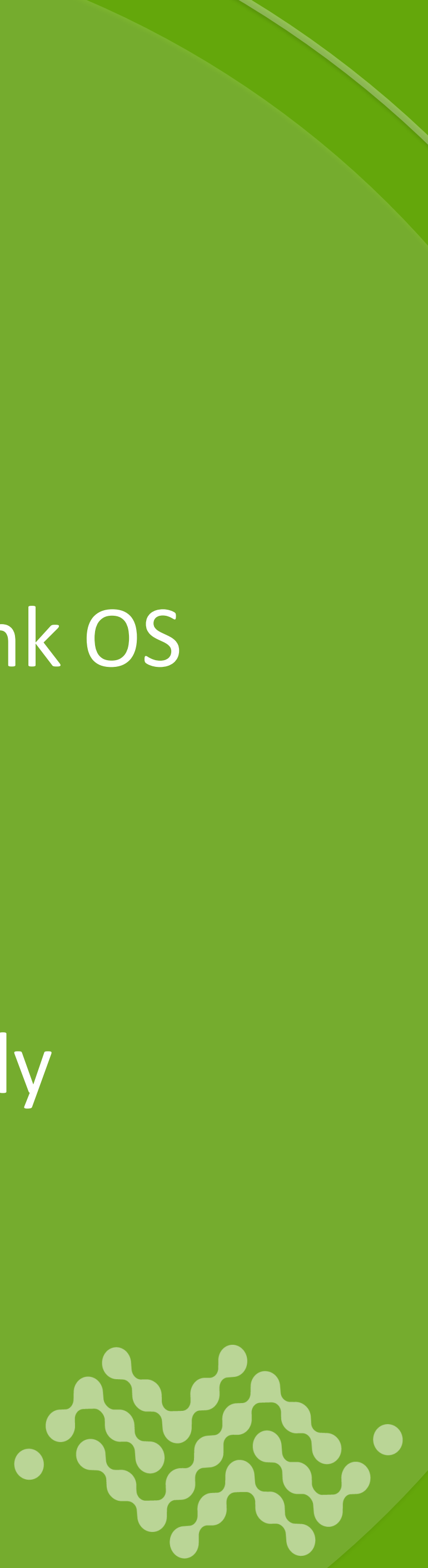

### Basic Skills and Abilities

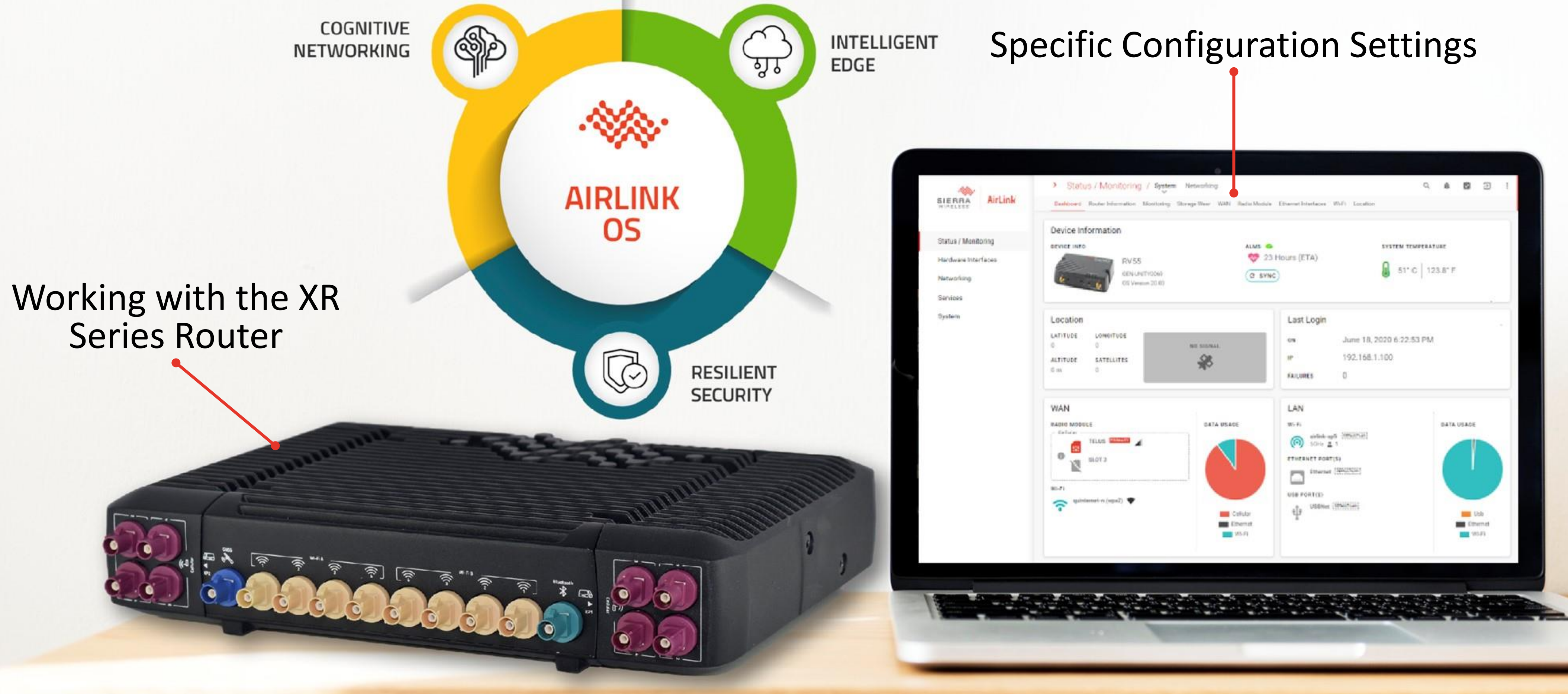

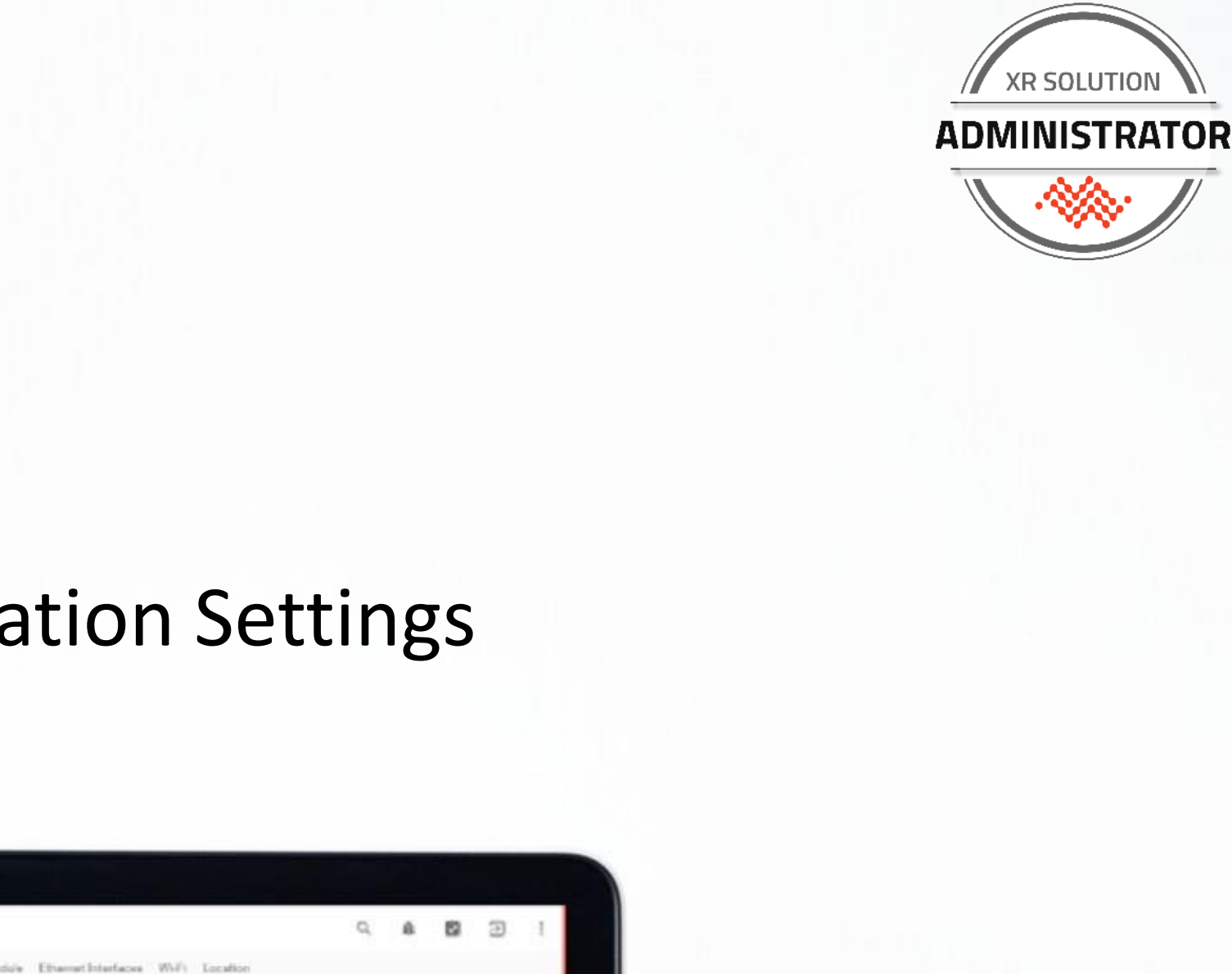

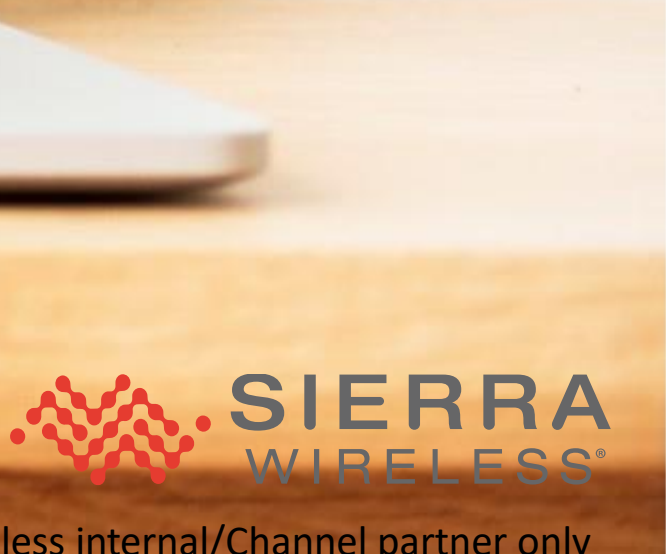

### Working with the XR Series Router Things you should be able to do with an XR Series router:

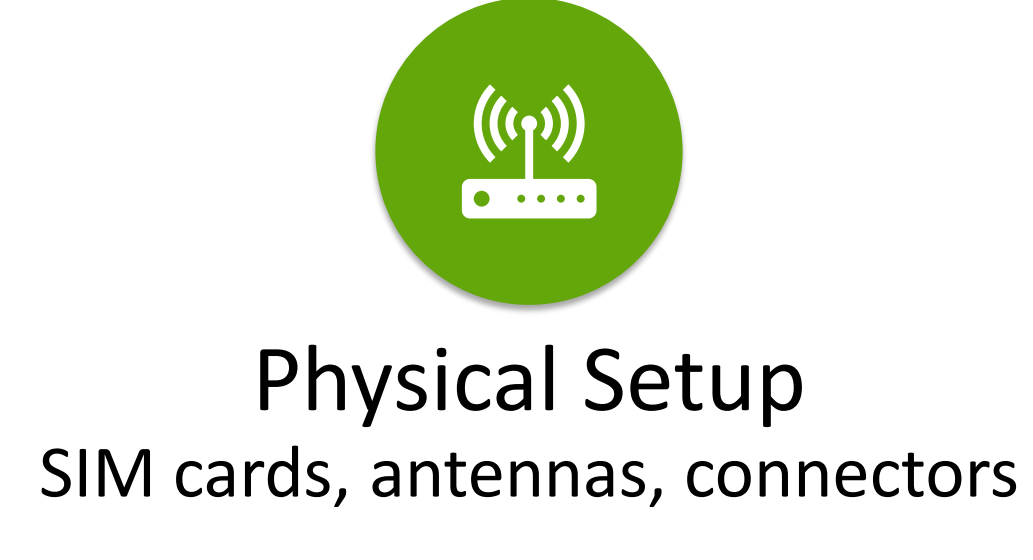

Perform a factory reset

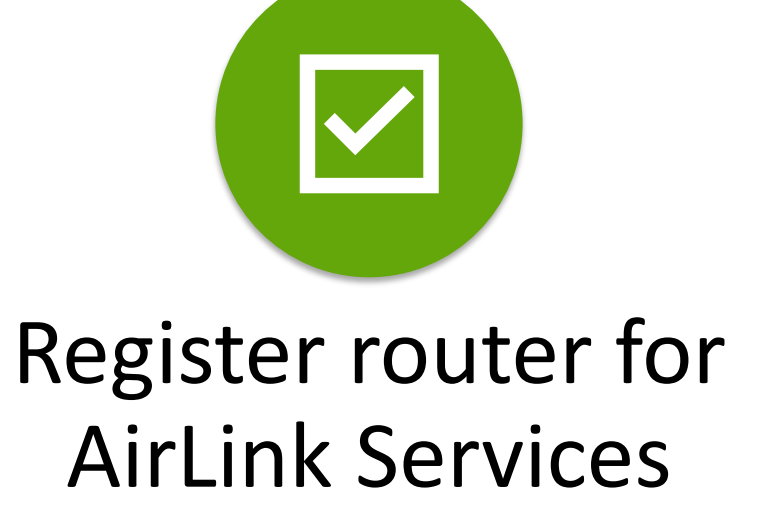

Save and load a configuration template

Capture system information for a support ticket logs, template, TS package

 $\left( \right)$ 

XR Solution Administrator | Session 2 12

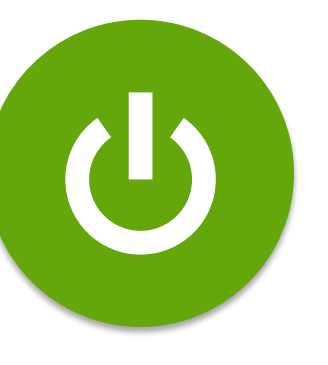

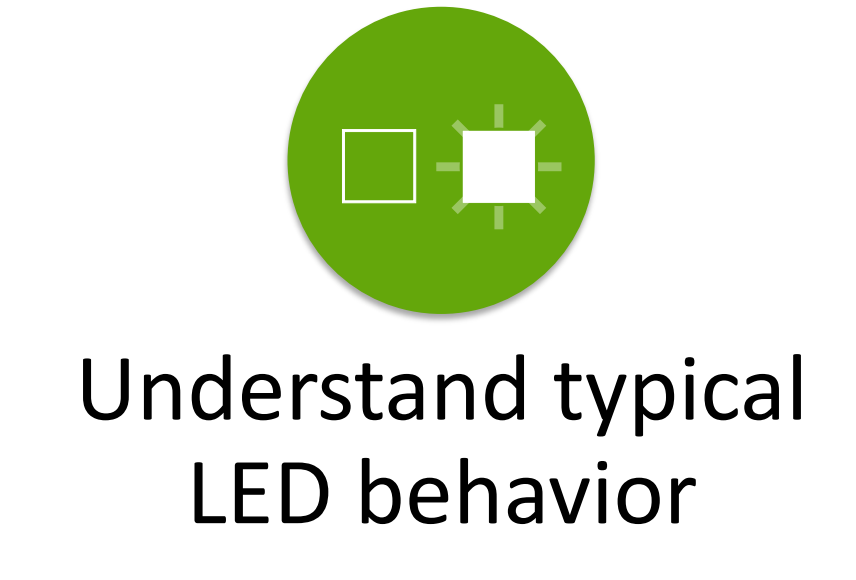

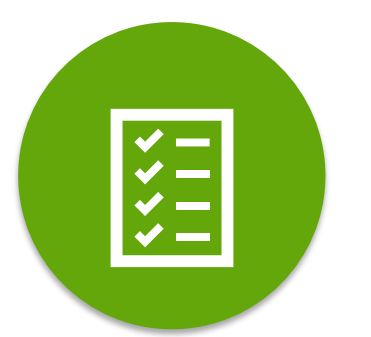

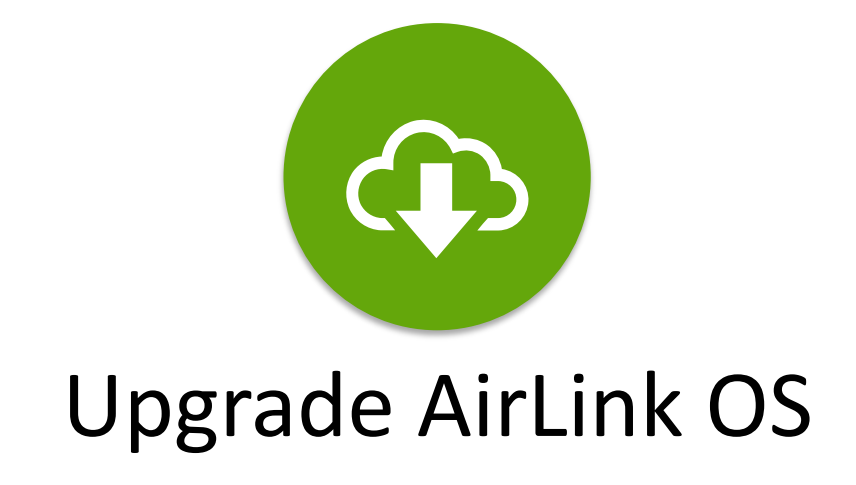

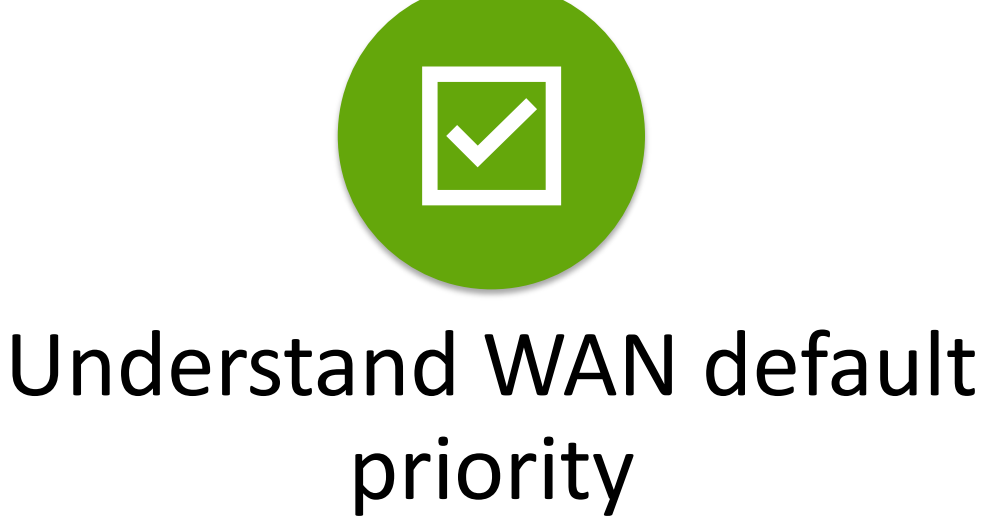

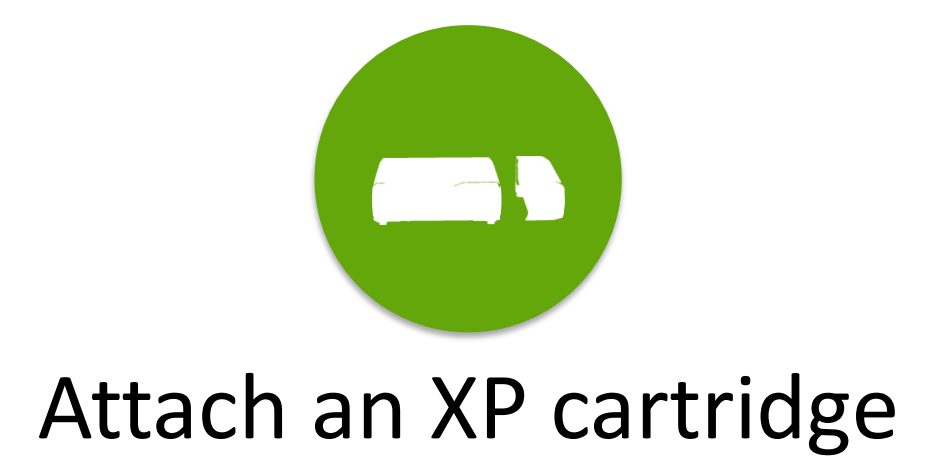

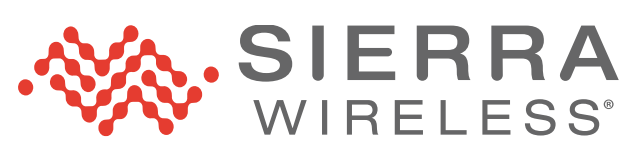

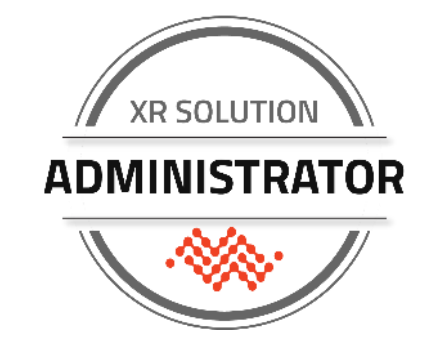

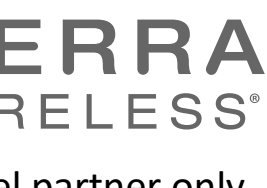

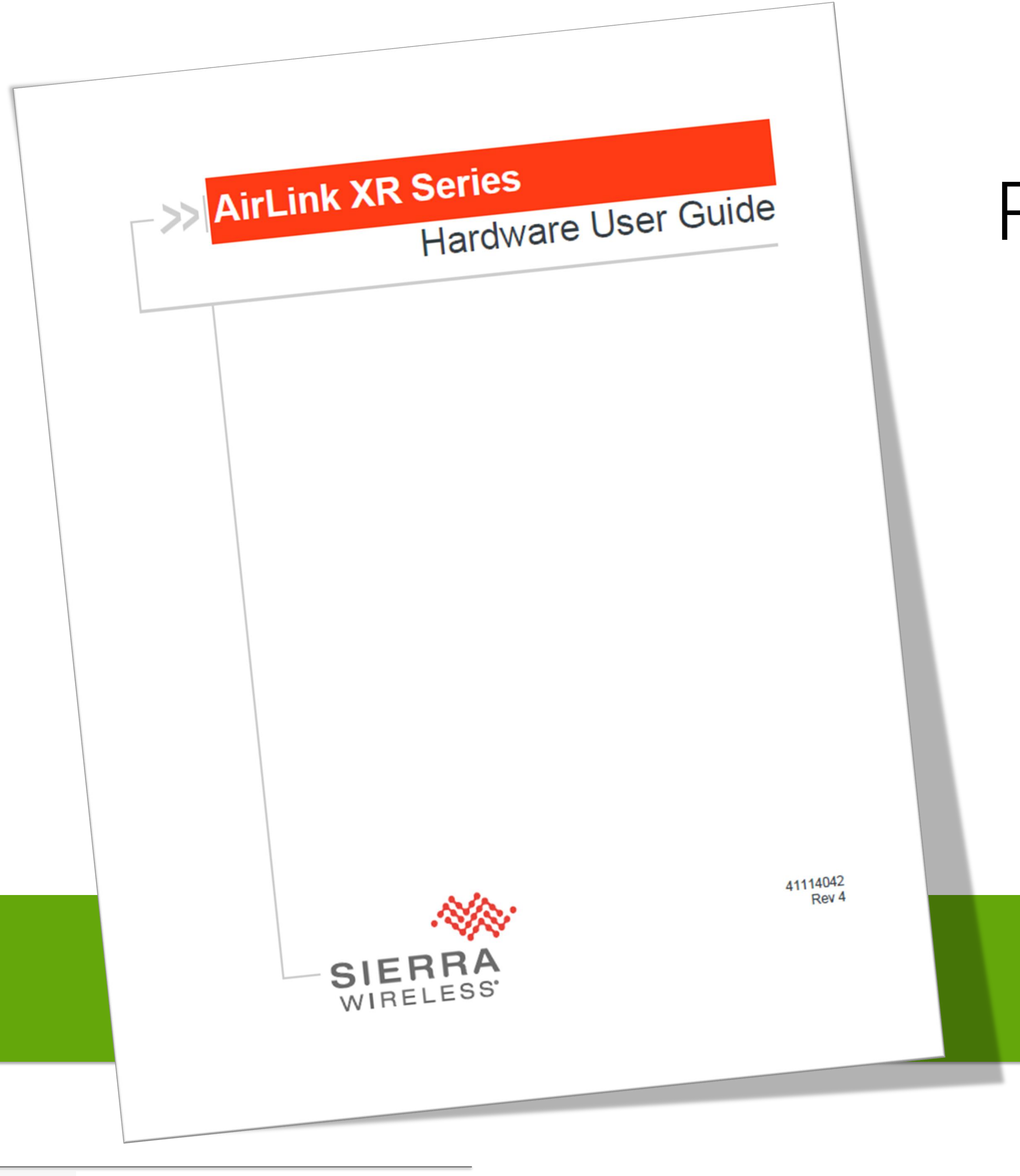

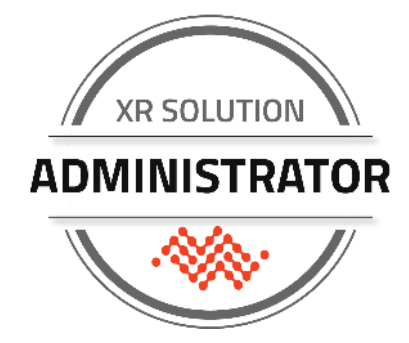

### Find Information on The Source

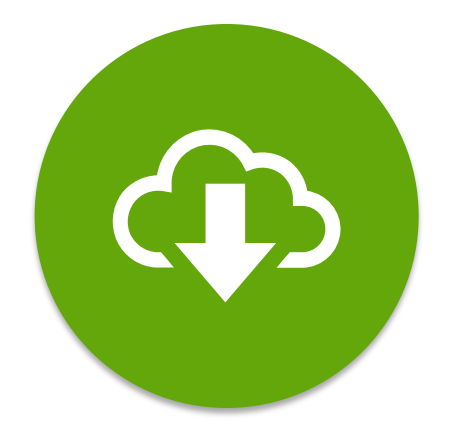

### AirLink OS software to upgrade without using ALMS

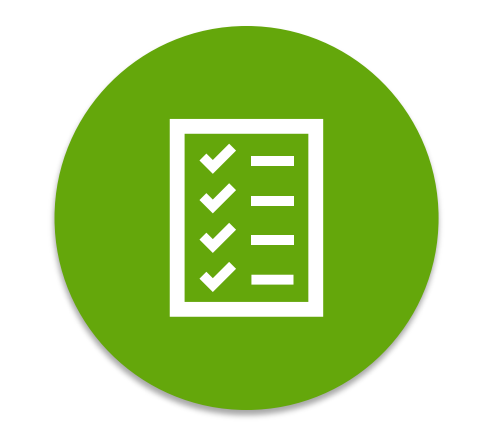

**Configuration Guides** Hardware Guides LED behavior Physical setup Factory reset (button)

### Link: <u>https://source.sierrawireless.com</u>

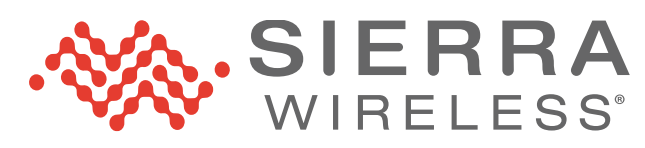

### Set Up the XR Series Router

The complete setup includes:

- 1. Attach LPWA antenna
- 2. Insert SIM card(s)
- 3. Connect required Ethernet cables
- 4. Connect power (AC or DC)
- 5. Secure the router
- 6. Connect required antennas

J These steps may not always occur in this sequence. It depends on the project needs.

Some items are dependent on the installation type: fixed or mobile, cabling required, and the specific wiring of the power harness.

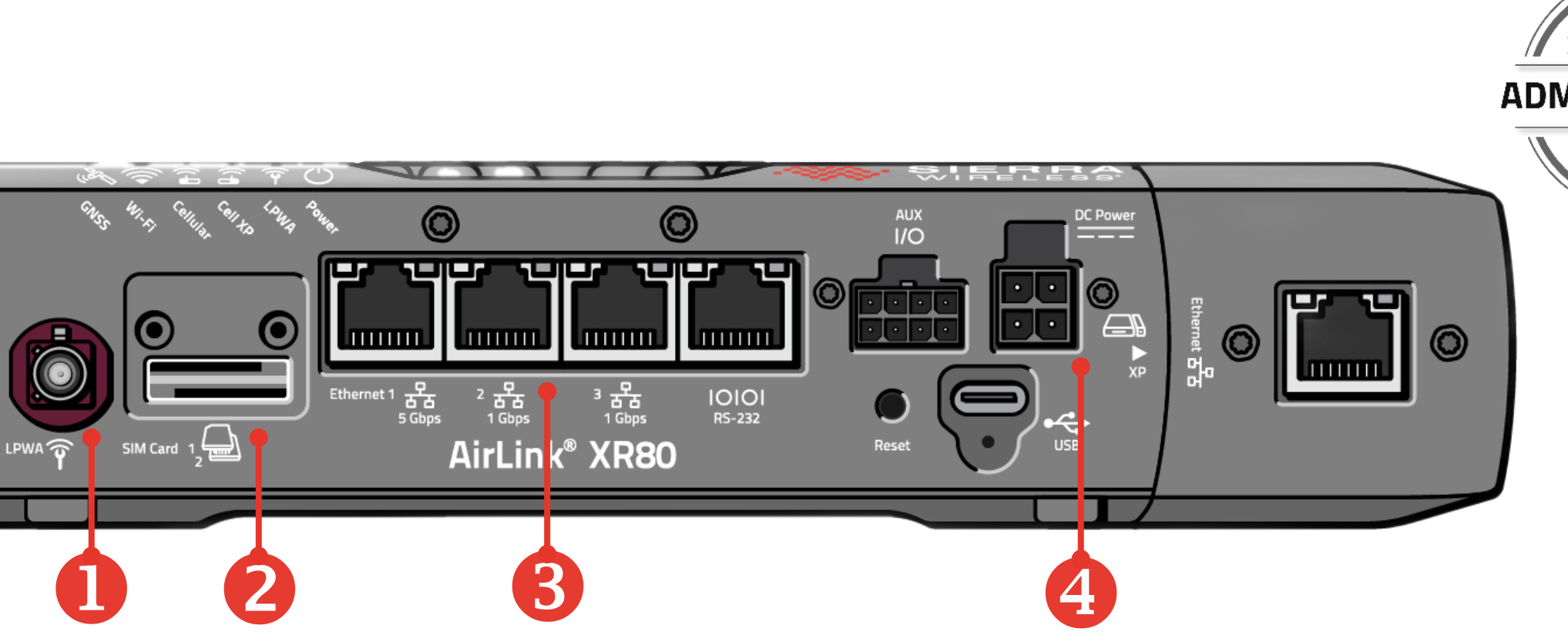

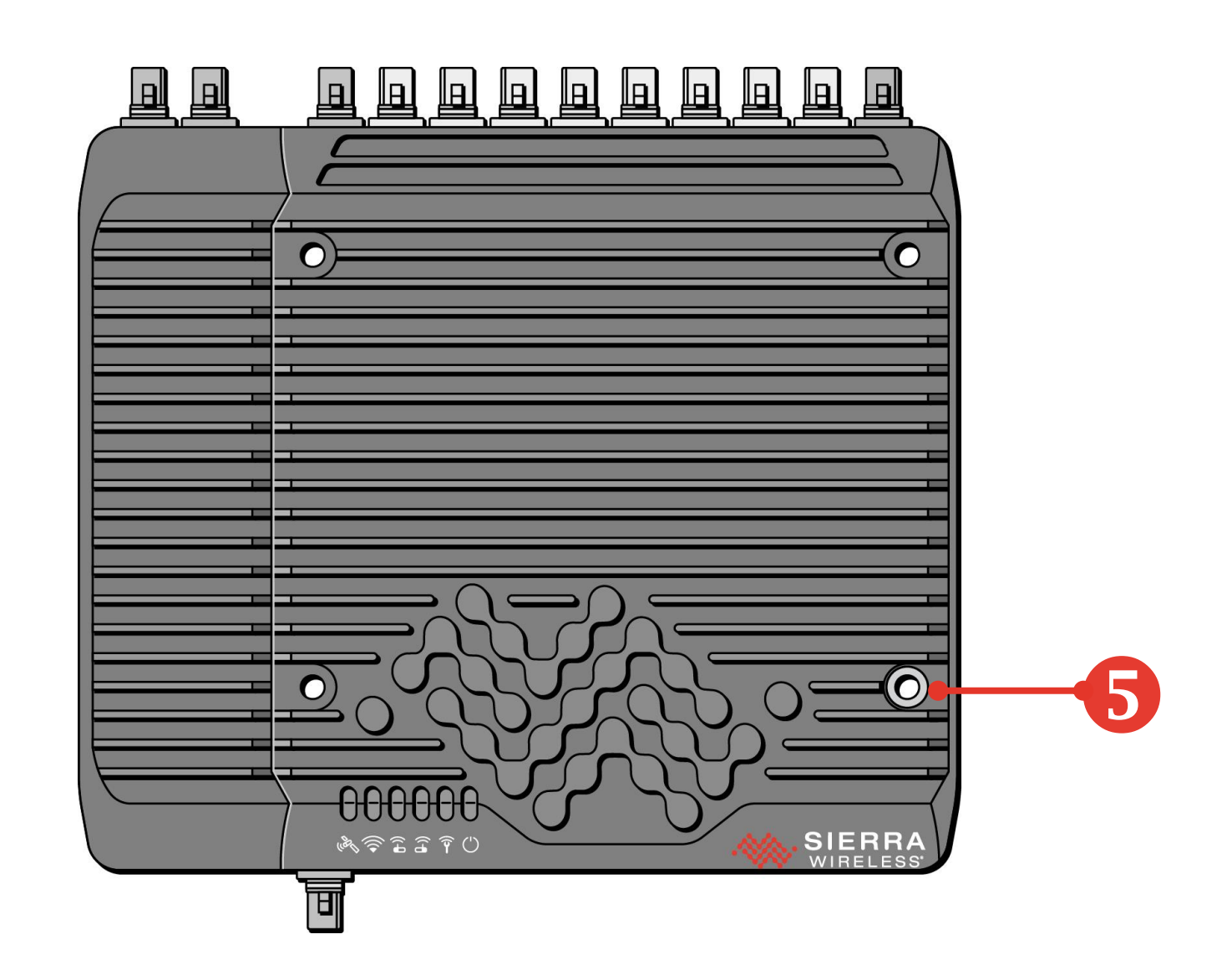

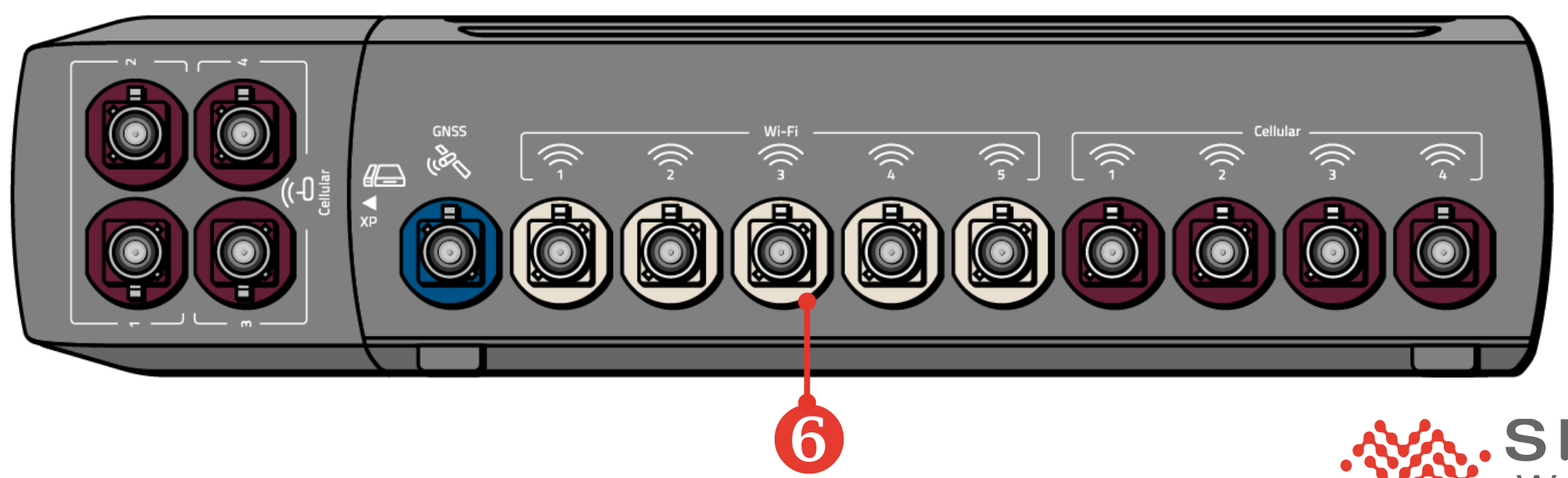

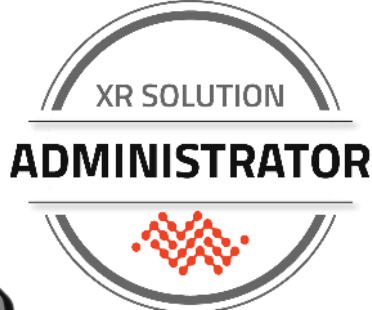

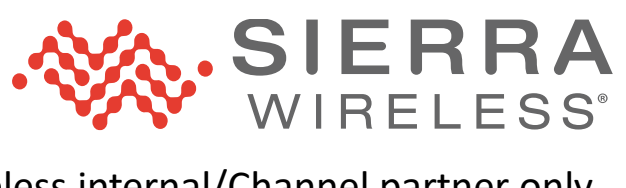

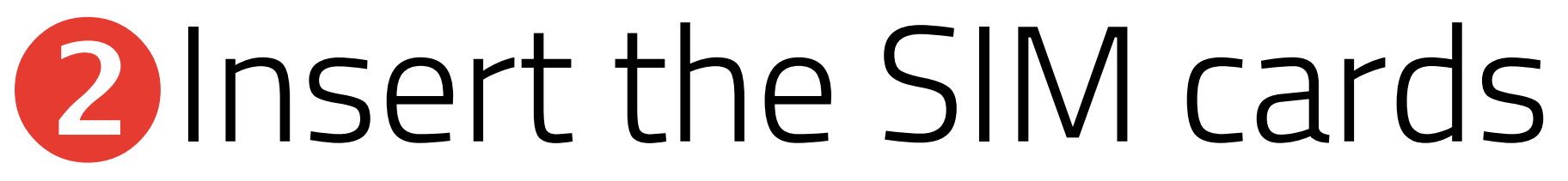

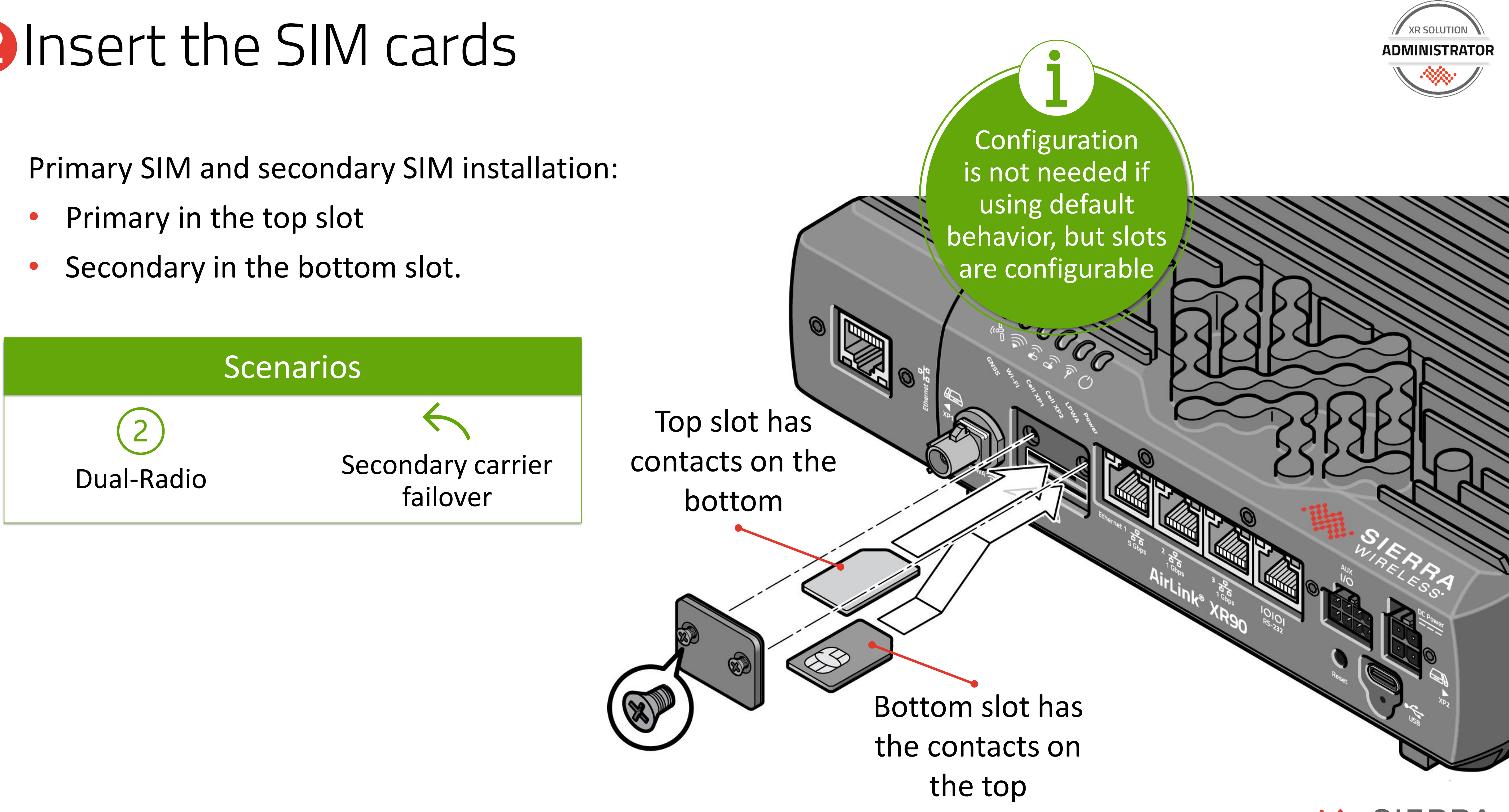

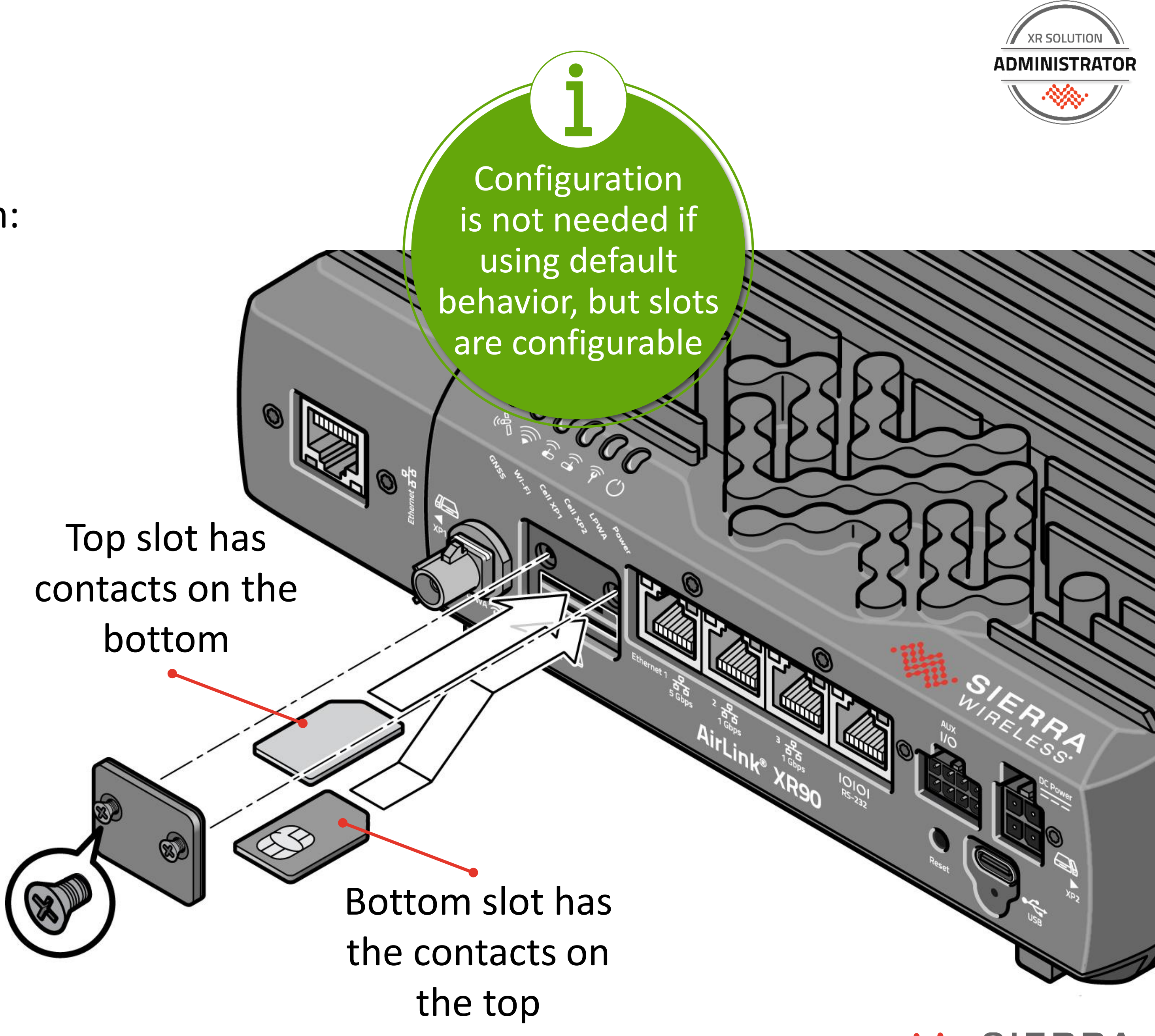

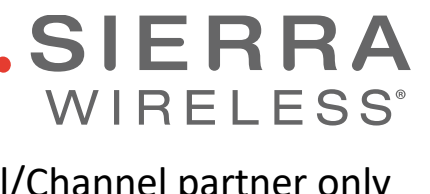

### **5** Secure the Router

The router has 4 bolt holes All XR Series models have same layout and spacing

Plan for:

- Access to antenna connectors and Ethernet ports
- Bend radius of antenna cabling
- Visibility of LEDs for troubleshooting
- Possible addition of an XP cartridge in the future
- Ground connection
- Protection of cable connectors
- Physical security

16 XR Solution Administrator | Session 2

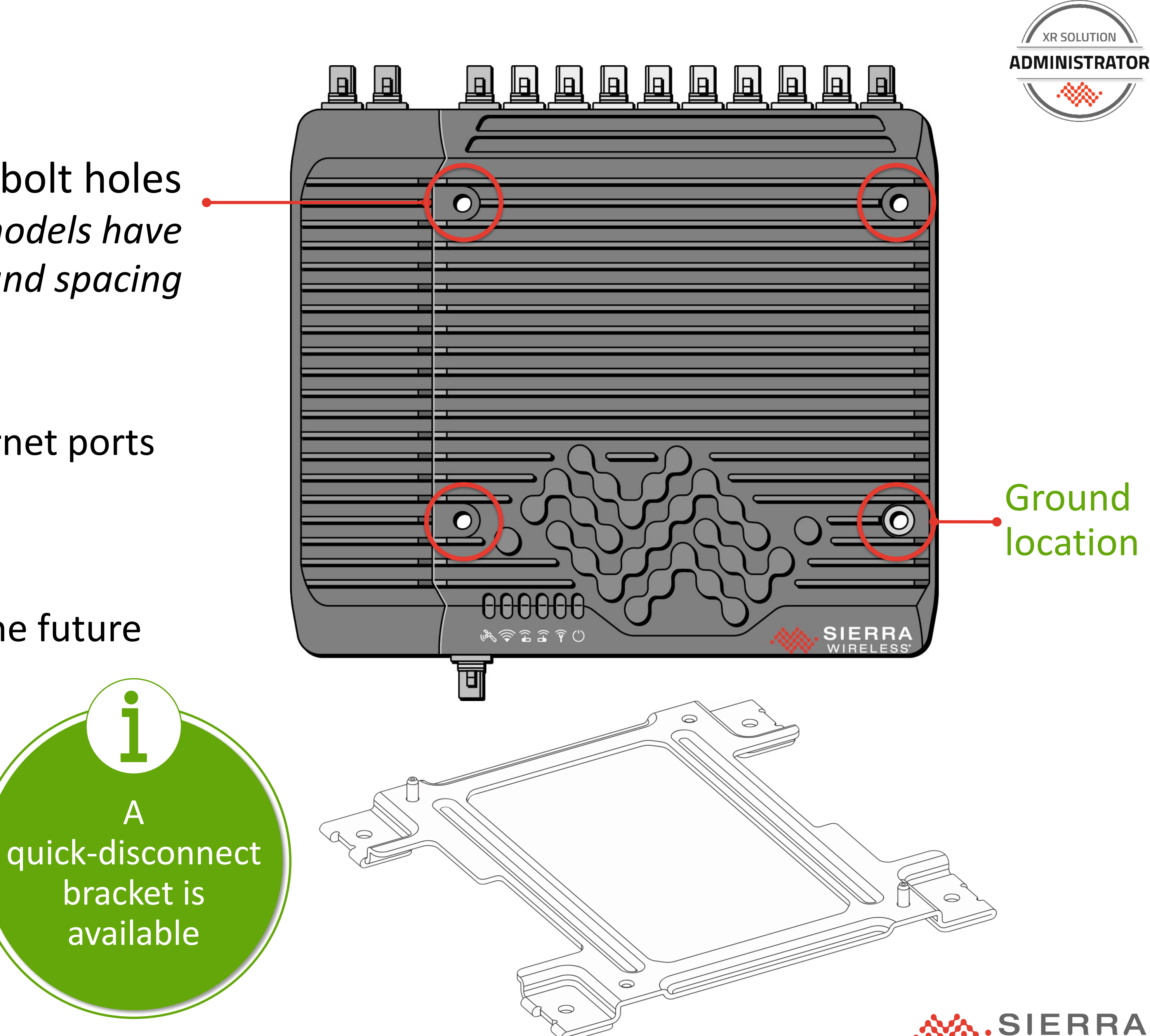

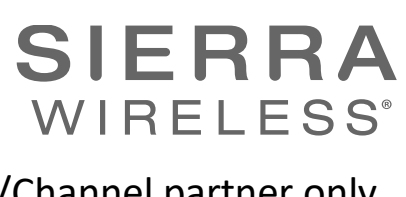

### Factory Reset: Two Ways

Apply a Factory Reset in two ways:

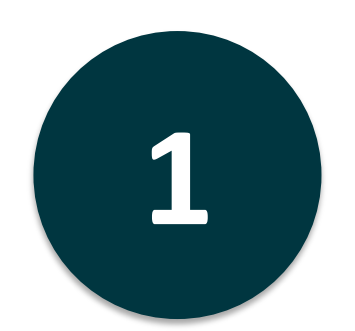

### Hardware:

Press and hold the Reset button for between 20-40 seconds. Release while Power LED is blinking Yellow

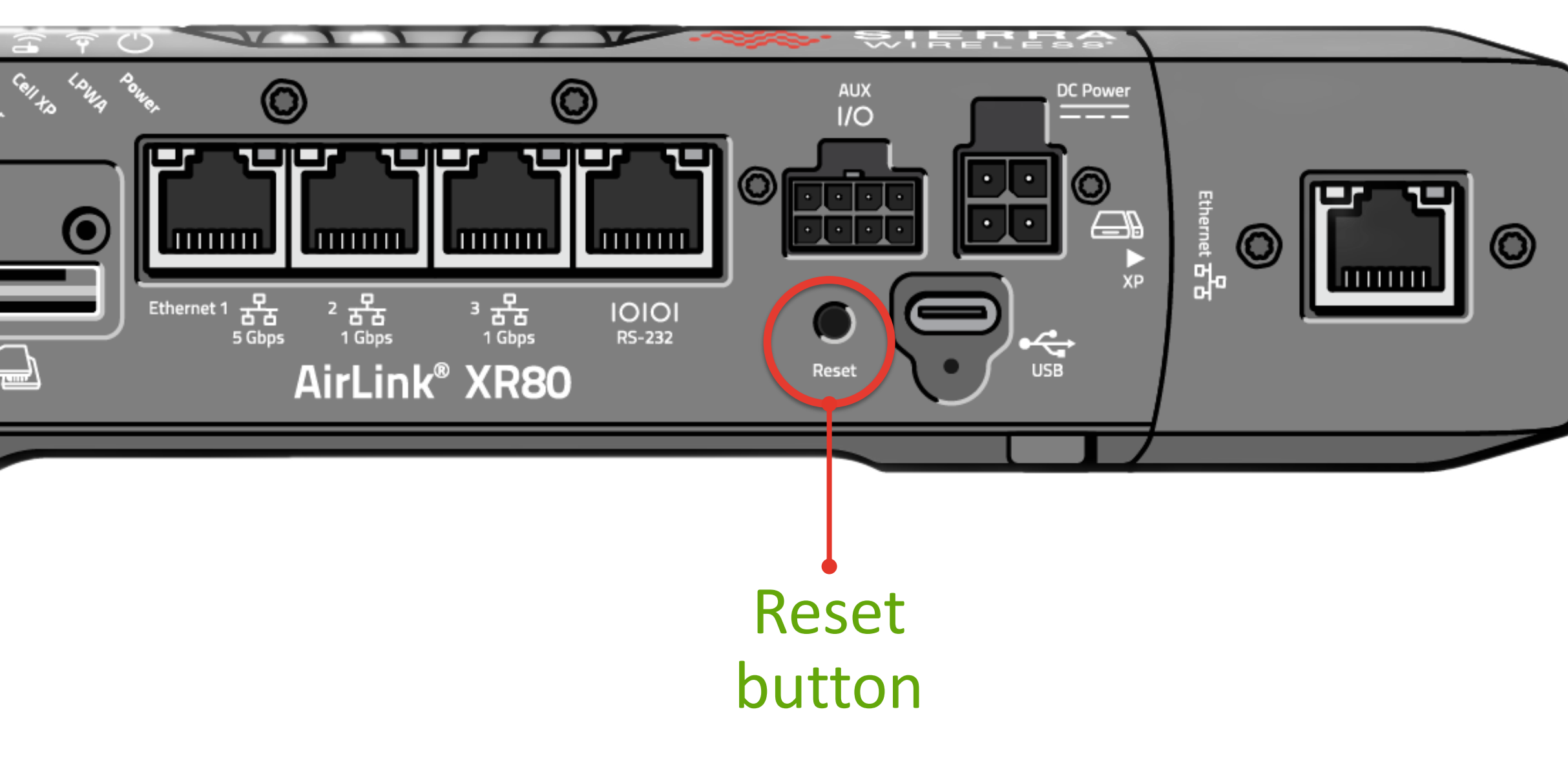

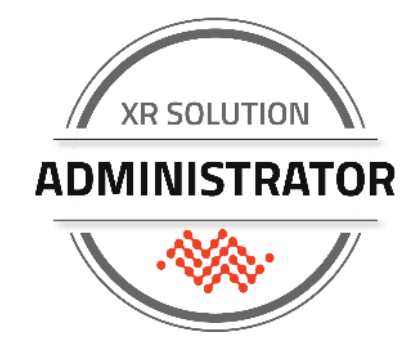

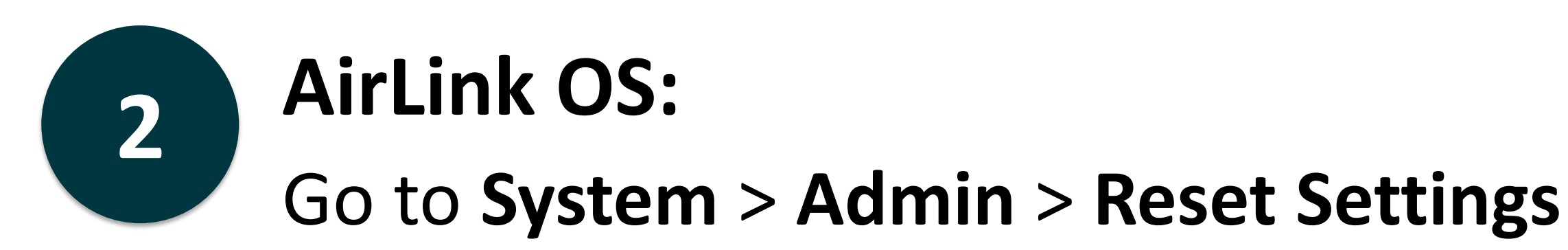

|                     | > System / Admin Device<br>Management I/O LEDs I           |
|---------------------|------------------------------------------------------------|
| WIRELESS'           | Reboot Reset Settings Software update Software Image Manag |
| Status / Monitoring | Admin ><br>Reset Settings                                  |
| Hardware Interfaces | DEVICE RESET BUTTON                                        |
| Networking          | Enabled                                                    |
| Services            | RESET CONFIGURATION TYPE                                   |
| Apps                | Use Factory Defaults                                       |
| System              |                                                            |
|                     | RESET SETTINGS 9                                           |
|                     |                                                            |
|                     |                                                            |
|                     |                                                            |
|                     | AA SIF                                                     |

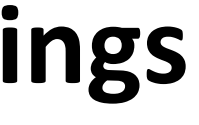

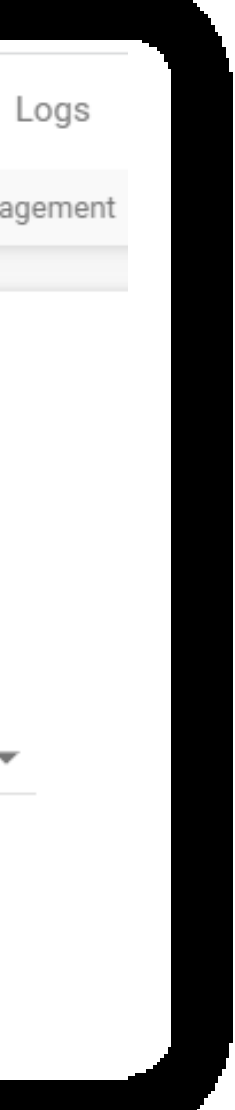

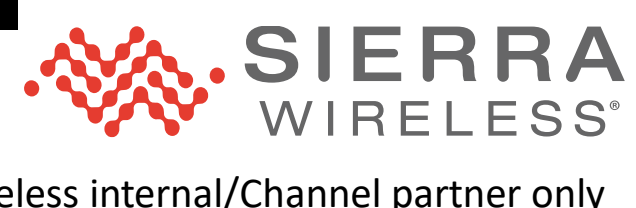

### Default Priority for Multi-WAN

The XR Series support custom routing over different WAN links. Managing that level of detail is beyond basic use.

For basic use, understand what the default behavior is when multiple WAN links are available.

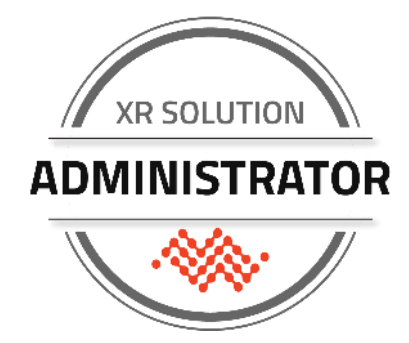

| Interface | Order, if present                                                                            |  |  |
|-----------|----------------------------------------------------------------------------------------------|--|--|
| Ethernet  | <ul> <li>Eth 1</li> <li>Eth 2</li> <li>Eth 3</li> <li>Eth XP/XP1</li> <li>Eth XP2</li> </ul> |  |  |
| Wi-Fi WAN | <ul> <li>Wi-Fi 5GHz</li> <li>Wi-Fi 2.4GHz</li> </ul>                                         |  |  |
| Cellular  | <ul><li>Cell INT/XP1</li><li>Cell XP/XP2</li></ul>                                           |  |  |

This may impact where SIM are inserted or need additional configuration

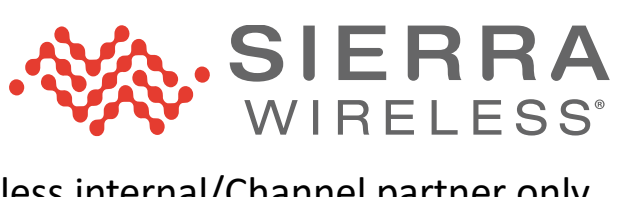

# **SPECIFIC STATUS** INFORMATION

### Using the Dashboard Using Other Parts of Status/Monitoring

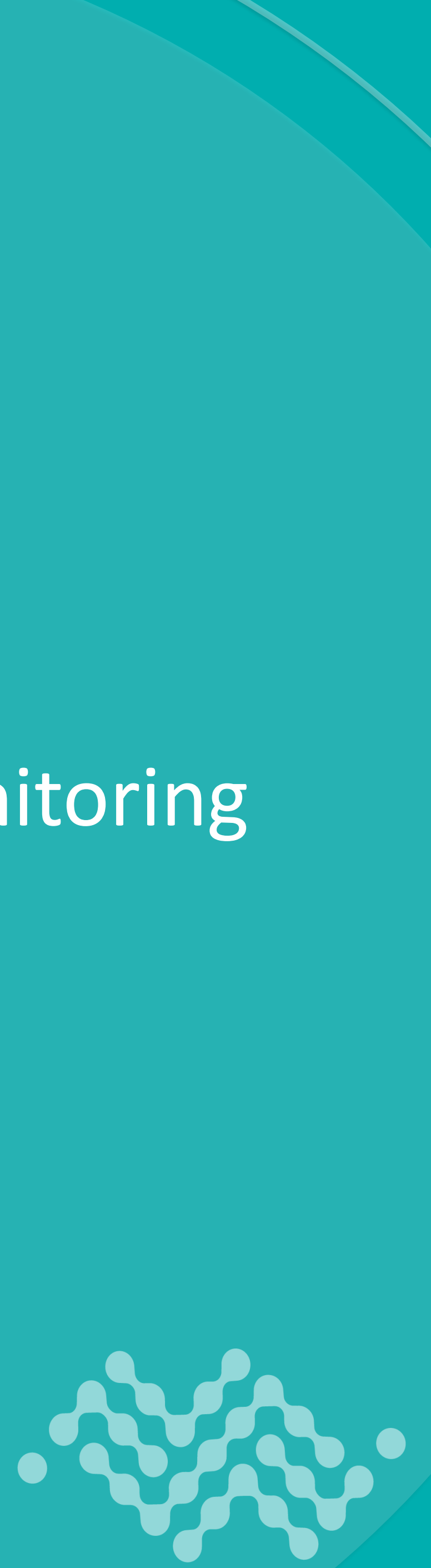

# Specific Configuration Settings

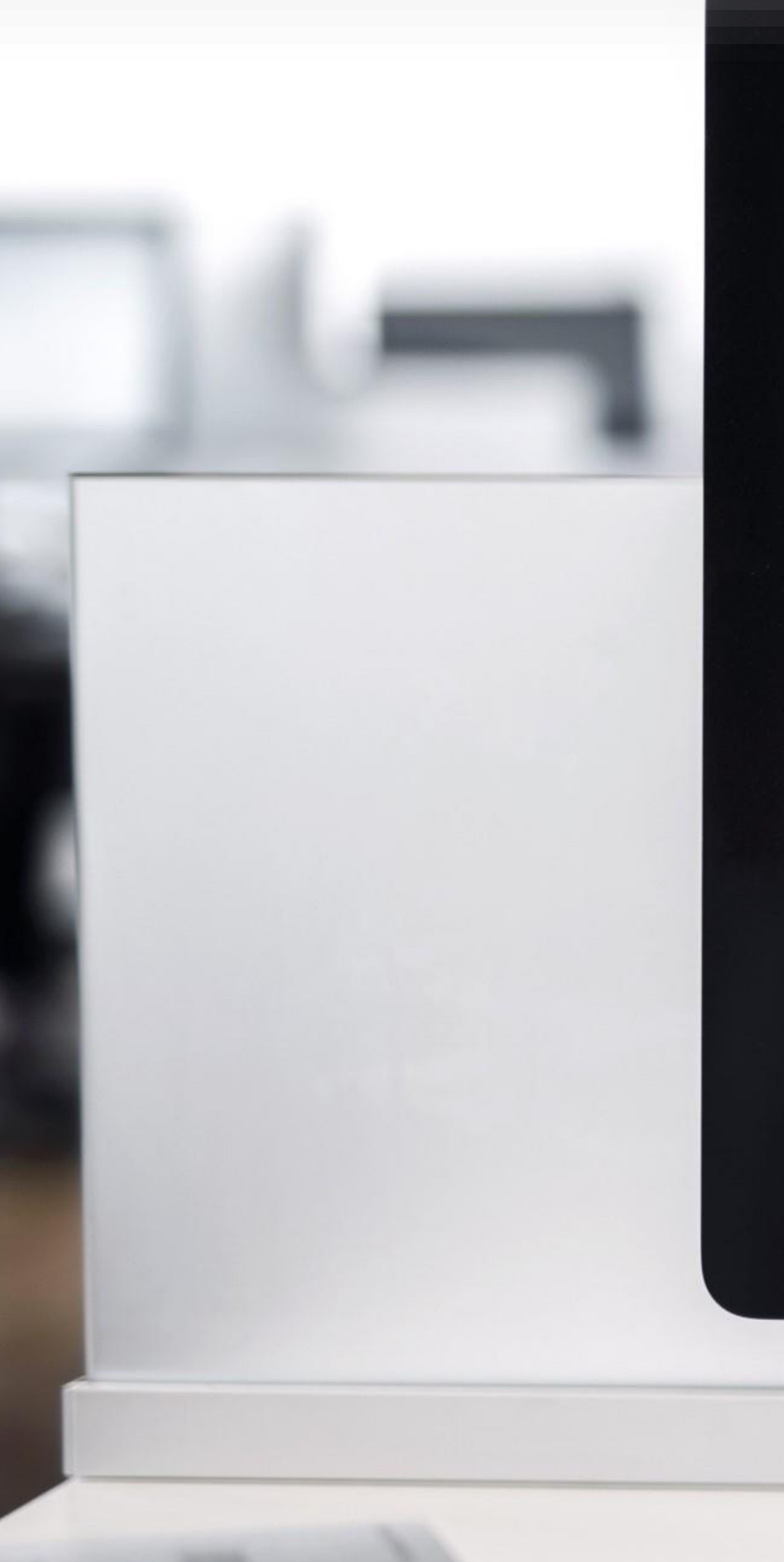

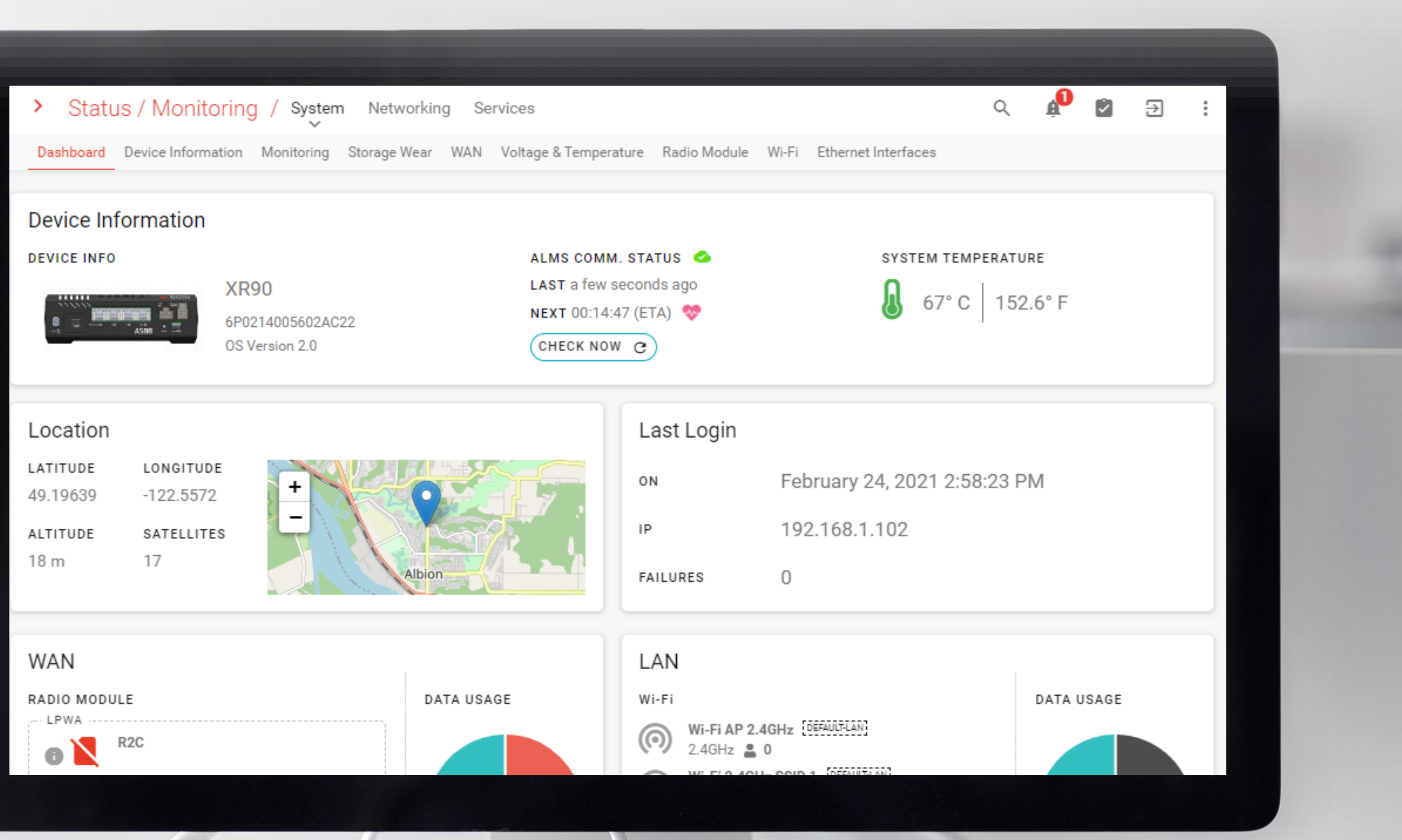

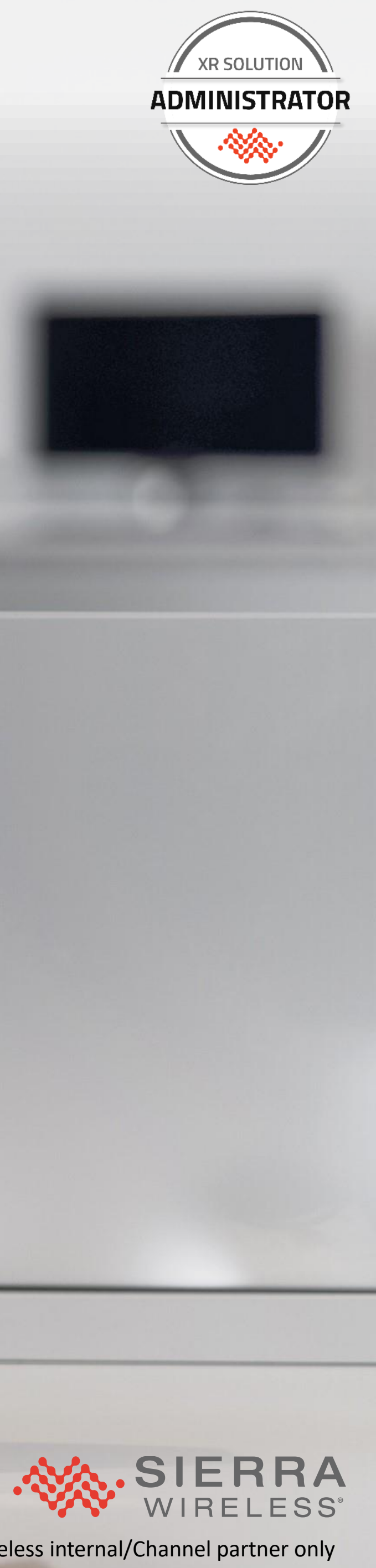

### Dashboard

### Device model, serial number, AOS version

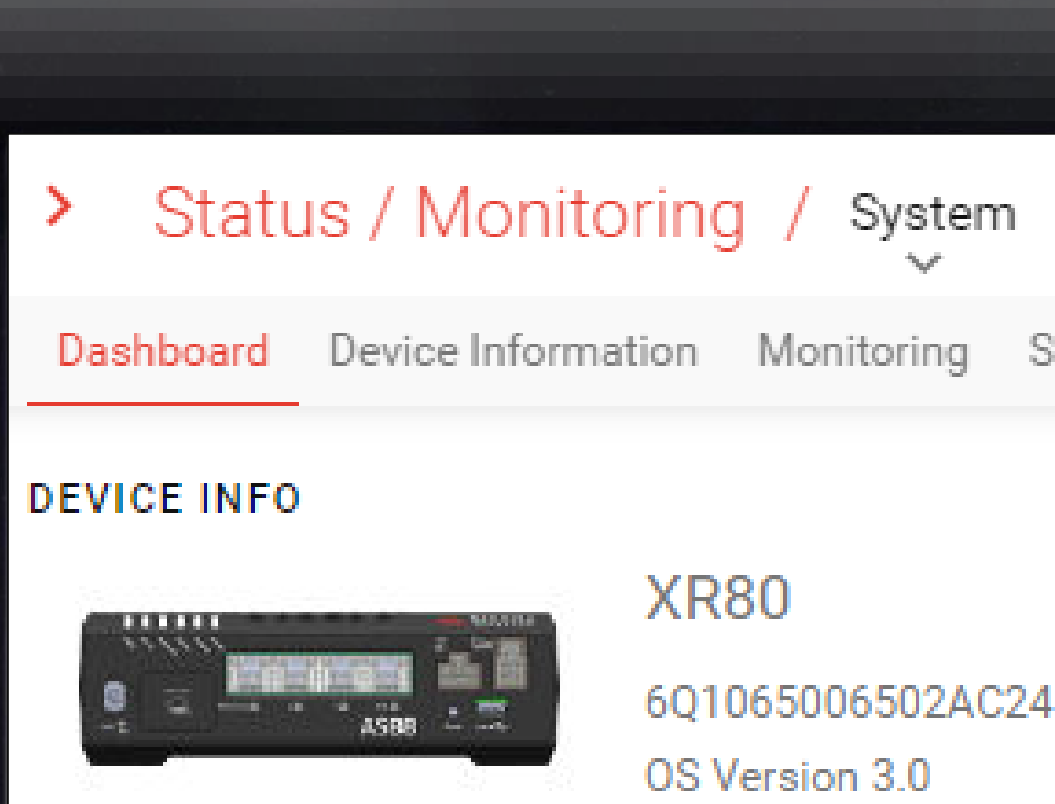

| LATITUDE | LONGITUDE  |
|----------|------------|
|          |            |
| ALTITUDE | SATELLITES |
|          |            |

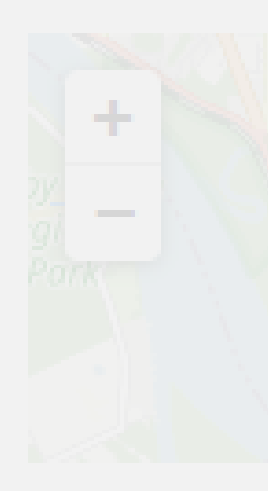

### WAN

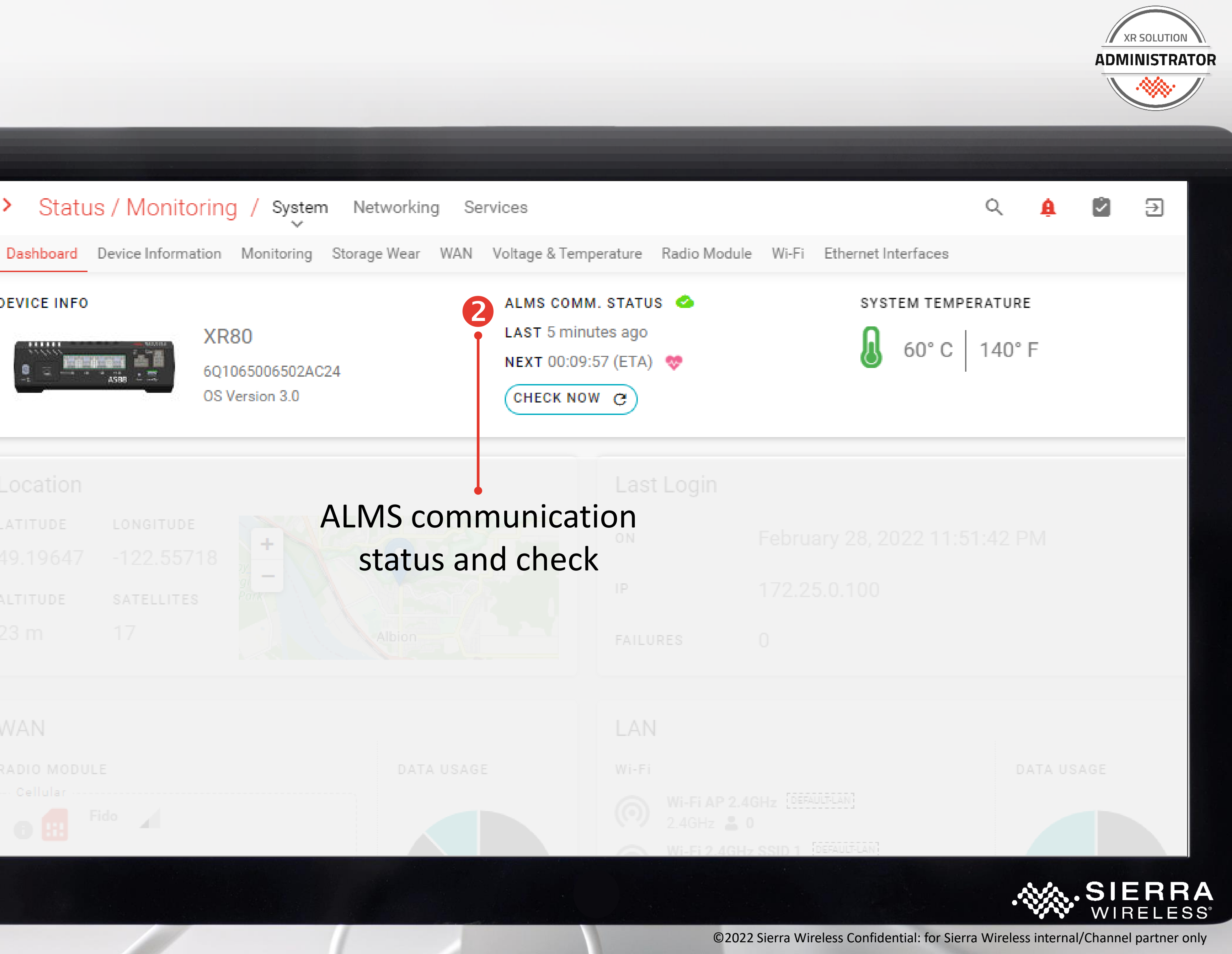

### Dashboard

### Location details **(3)** (implies working status)

|              |            |      | تشير ورومه |
|--------------|------------|------|------------|
| > Status     | / Monito   | ring | J / Syster |
|              |            |      |            |
|              |            |      |            |
|              |            |      |            |
|              |            |      |            |
|              |            |      |            |
|              |            |      |            |
| Location     |            |      |            |
| LATITUDE     | LONGITUDE  |      |            |
| 49.19647     | -122.557   | 18   | 2 <b>+</b> |
| ALTITUDE     | SATELLITES |      | Park       |
| 23 m         | 17         |      |            |
|              |            |      |            |
| WAN          |            |      |            |
|              |            |      |            |
| RADIO MODULE |            |      |            |
|              |            |      |            |
|              |            |      |            |

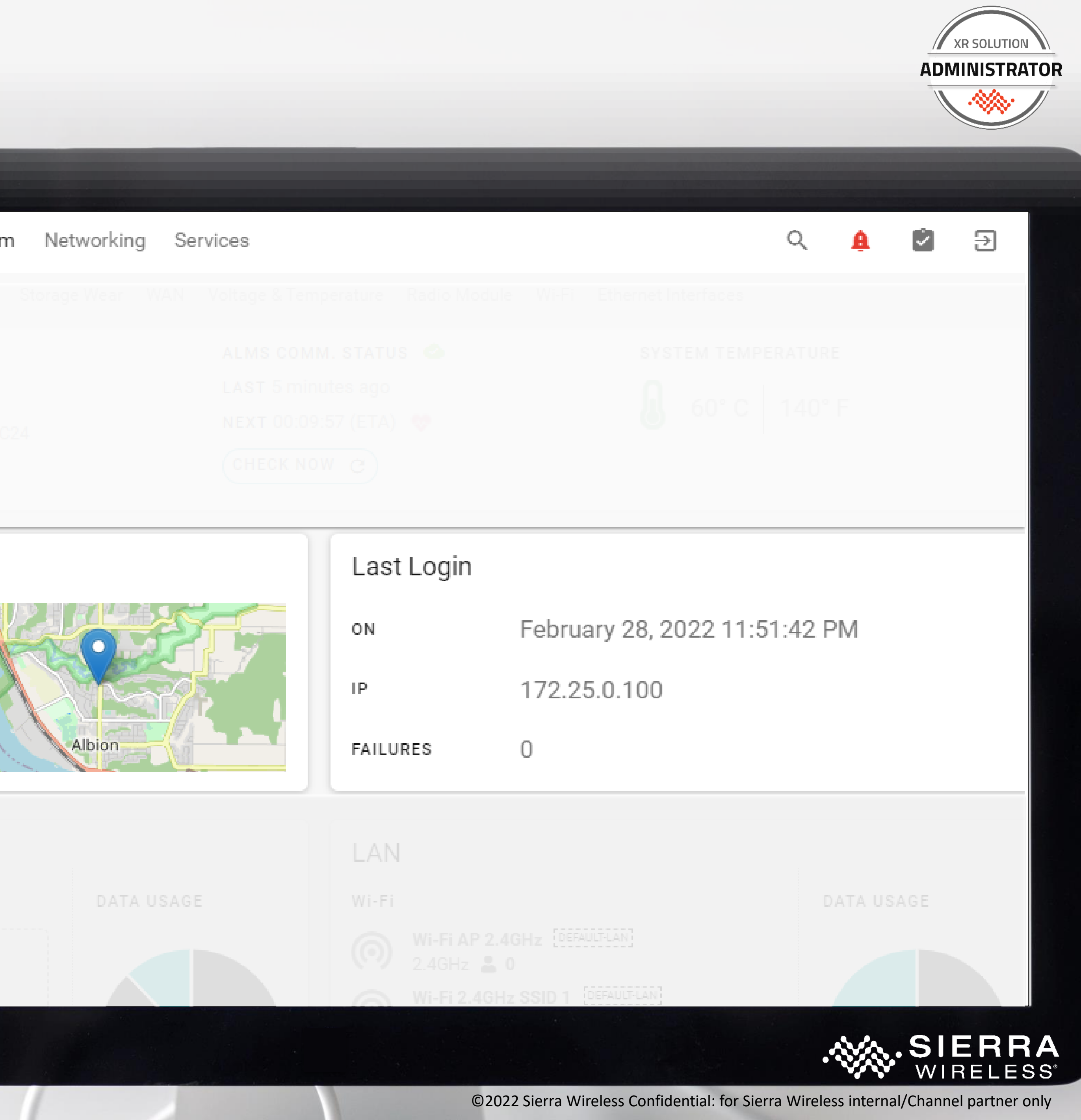

### Dashboard

### Cell network status hover over the "i"

### WAN Wi-Fi (STA) status 5

### Ethernet WAN status 6

| WAN                                            |  |
|------------------------------------------------|--|
| RADIO MODULE                                   |  |
| 🕒 🔝 Fido 🖌                                     |  |
| ROGERS                                         |  |
| LPWA - Out-of-Band Management     AT&T ROAMING |  |
| Wi-Fi                                          |  |
| Wi-Fi Client 2.4GHz                            |  |
| 🔷 LabNetAX (wpa3) 🛡                            |  |
| ETHERNET PORT(S)                               |  |
| Ethernet 3                                     |  |
| XP Ethernet                                    |  |
|                                                |  |

### Wi-Fi AP status including SSID, client count, segment (Bridge) LAN DATA USAGE Wi-Fi DATA USAGE \_ \_ \_ \_ \_ \_ \_ Wi-Fi AP 2.4GHz DEFAULT-LAN $\bigcirc$ 2.4GHz 🔒 0 Wi-Fi 2.4GHz SSID 1 DEFAULT-LAN $\bigcirc$ 2.4GHz 👗 0 \_\_\_\_ Wi-Fi 2.4GHz SSID 2 DEFAULT-LAN $(\bigcirc)$ 2.4GHz 👗 0 DEFAULT-LAN MySSID $\bigcirc$ 5GHz 👗 0 Wi-Fi 5GHz SSID 1 DEFAULT-LAN $\bigcirc$ Cellular 5GHz 💄 0 Ethernet Wi-Fi 5GHz SSID 2 DEFAULT-LAN ----- $\bigcirc$ Wi-Fi 5GHz 💄 0 ETHERNET PORT(S) Ethernet 1 (5G) DEFAULT-LAN Ethernet 2 DEFAULT-LAN **Ethernet LAN status** including segment USB PORT(S)

USBNet DEFAULT-LAN

U

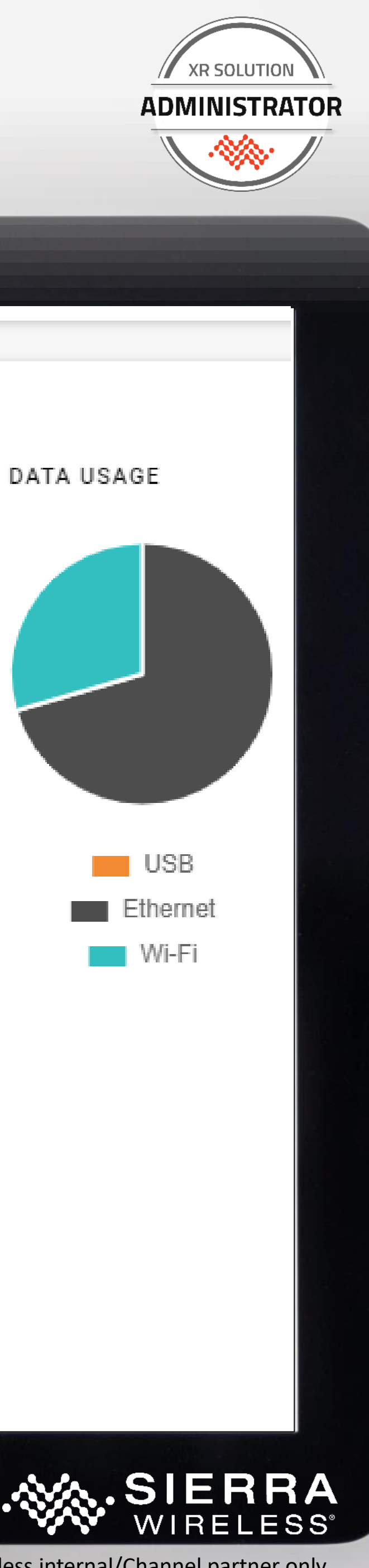

# Status Information Apart from the Dashboard

| Question                        | Where to  |
|---------------------------------|-----------|
| Is my Cell link connected?      | Status* > |
| Is my Station Wi-Fi connected?  | Status* > |
| Is my GPS/Location working?     | Status* > |
| Is my VPN connected?            | Networkir |
| Am I reporting to ALMS?         | System >  |
| Is my Wi-Fi broadcasting?       | Status* > |
| How many clients are connected? | Status* > |

Status\* is used as a short form for Status / Monitoring

### look

- System > Radio Module > Cellular : Adapter Status
- System > Wi-Fi : Clients : States
- Services > Location
- ng > VPN > IPsec Tunnels : Status (Dashboard in 4.0)
- ALMS > LWM2M (changed in 4.0)
- System > Wi-Fi : Wi-Fi AP
- Networking > Neighbor

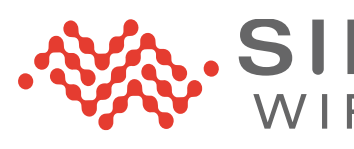

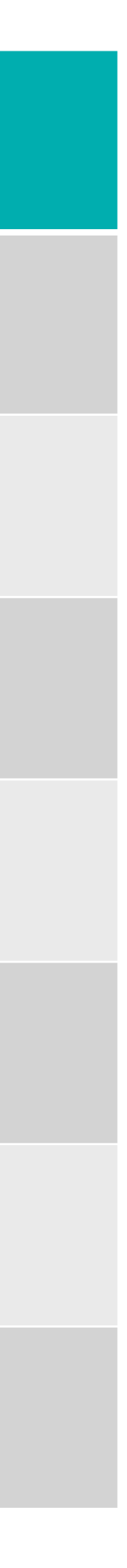

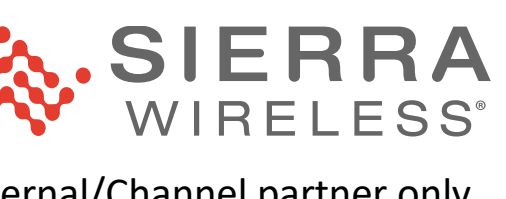

# Specific WAN Link Details

| Question                                                    | Wh  |
|-------------------------------------------------------------|-----|
| Will this link support IPv4, IPv6 or both?                  | WA  |
| What is my current IP address on a specific link?           | WA  |
| What DNS servers are being used on a specific link?         | WA  |
| What link is currently used for traffic?                    | Mu  |
| What phone number is associated with a given cellular link? | Rac |
| Am I connected on 5G?                                       | Rac |
| What channel is my Wi-Fi using?                             | Wi- |

Status\* is used as a short form for Status / Monitoring

### ere to look

- N table (Status\* > System > WAN)
- N table (Status\* > System > WAN)
- N table (Status\* > System > WAN)
- ilti-WAN table (Status\* > Networking > Multi-WAN)
- dio Module status (Status\* > System > Radio Module)
- dio Module status (Status\* > System > Radio Module)
- -Fi status (Status\* > System > Wi-Fi)

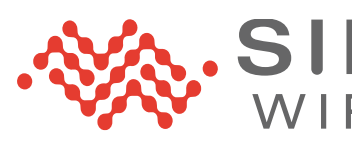

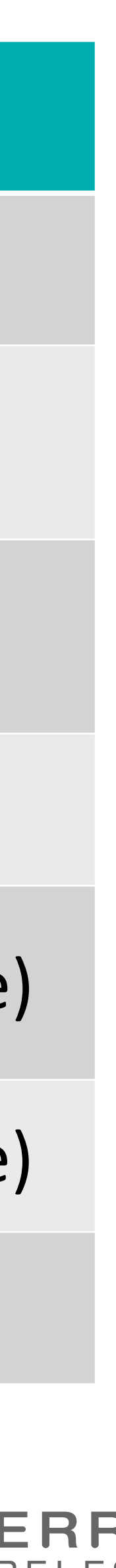

SIEKKA WIRELESS<sup>®</sup>

# BASIC CONFIGURATION SETTINGS

26 XR Solution Administrator | Session 2

### Definition of Basic Settings Procedures for Each Setting

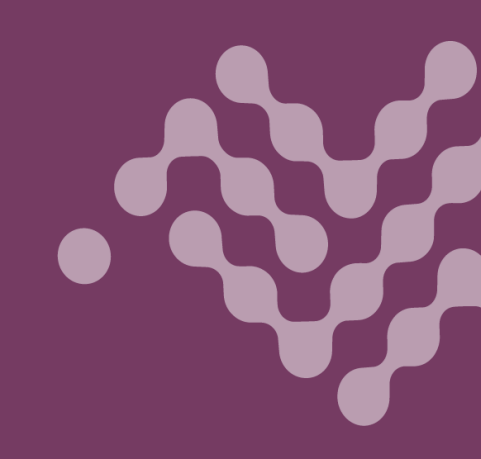

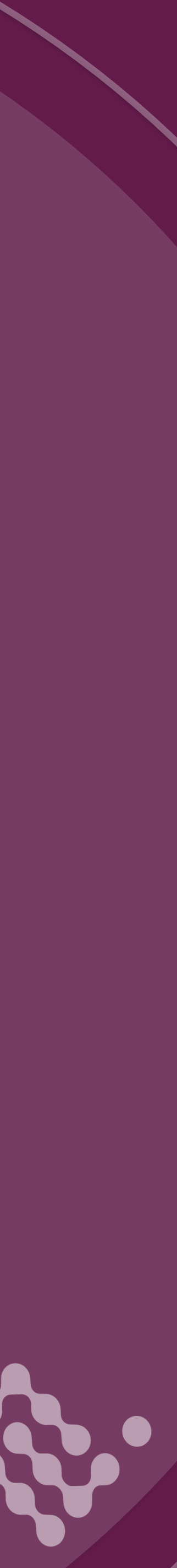

### AirLink OS Basic Configuration Settings

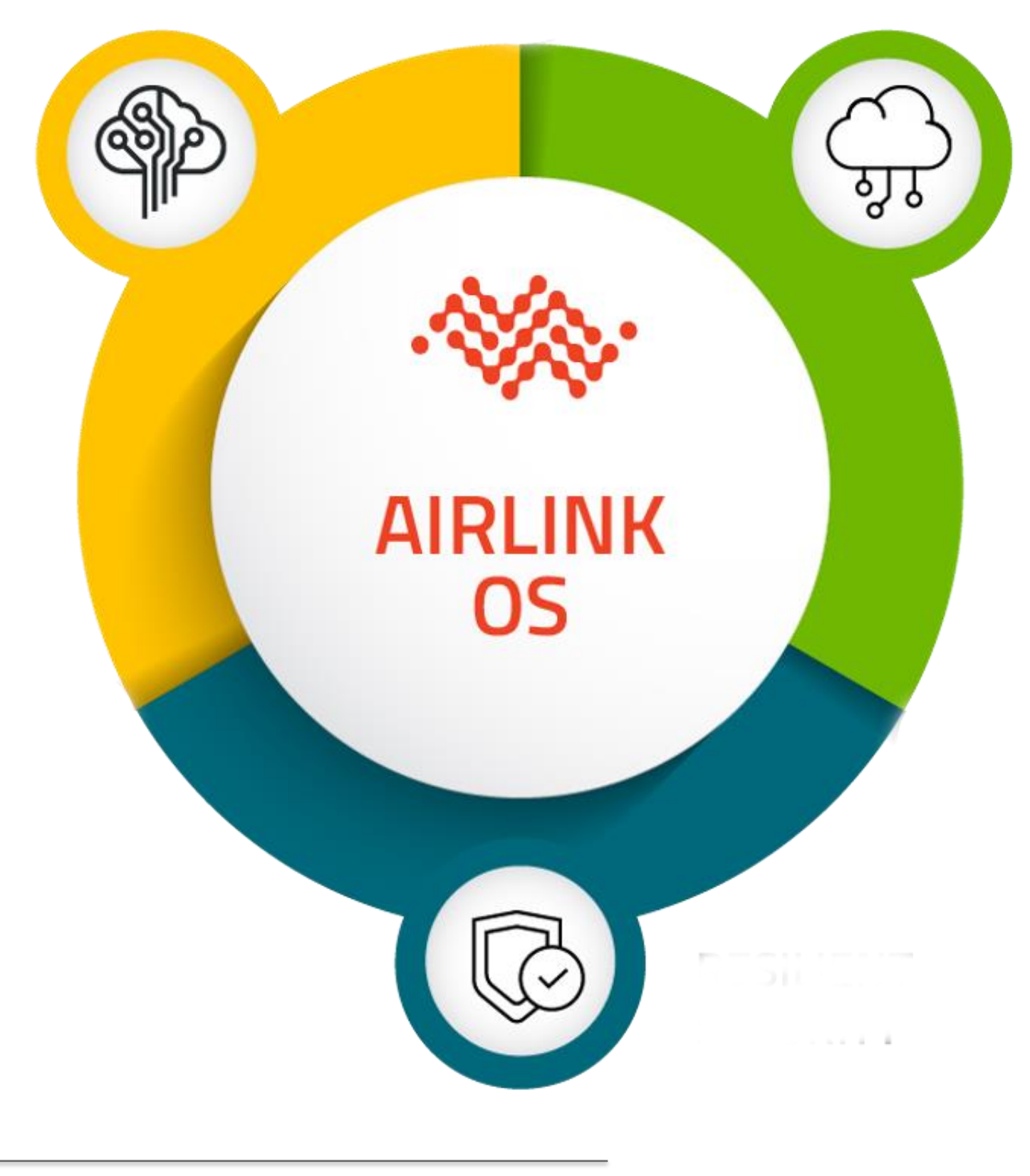

### Things you should be able to do in AirLink OS:

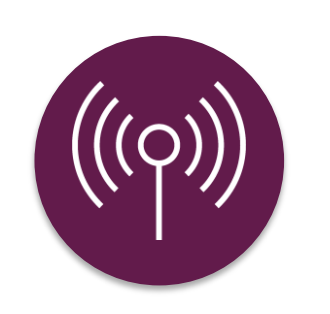

Change a

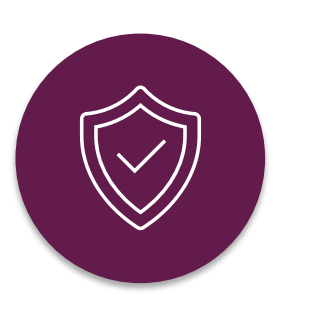

**Cellular APN** 

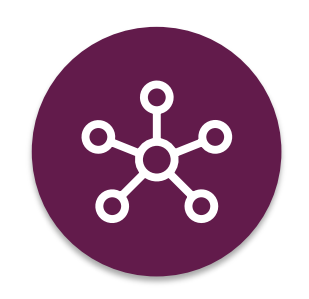

Change LAN addressing

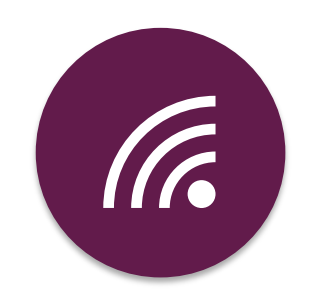

Set up Wi-Fi Station (client) profile

Set up Wi-Fi **Access Point** (SSID, security, band)

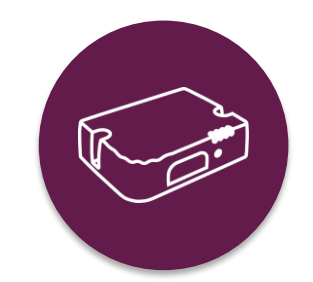

Set router shutdown (time, voltage)

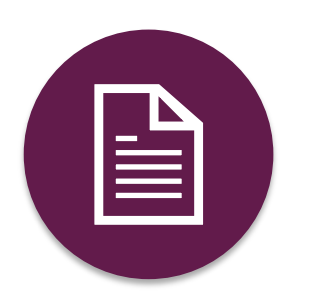

Set up location reporting to CAD

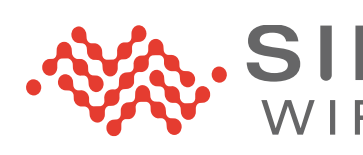

### 

### Cellular APN

### "Auto" APN mode determines the Primary -Operator and uses a look-up table to provide the most common APN.

28 XR Solution Administrator | Session 2

©2022 Sierra Wireless Confidential: for Sierra Wireless internal/Channel partner only

Cellular Interfaces >

### Configuration

| ellular                          |                            |                         |
|----------------------------------|----------------------------|-------------------------|
| ENABLE                           | MEDIA STATUS               | ADAPTER STATUS          |
| On On                            | up                         | Connected               |
| APN IN USE                       | NETWORK OPERATOR SWITCHING | ACTIVE NETWORK OPERATOR |
| LTEMobile.APN                    | Automatic                  | GENERIC                 |
| мімо                             |                            |                         |
| 1x4 •                            |                            |                         |
| SIM CONFIGURATION NAME           | IPV4                       | IPV6                    |
|                                  | On On                      | On                      |
| APN MODE                         | Αυτο ΜΤυ                   | мти                     |
| Auto 🔻                           | On On                      | 1430                    |
| DATA ROAMING                     | PREFERRED TECHNOLOGY       |                         |
| On On                            | Auto 🔻                     |                         |
|                                  |                            |                         |
| P Cellular                       |                            |                         |
| ENABLE                           | MEDIA STATUS               | ADAPTER STATUS          |
| On On                            | up                         | Connected (IPv4 only)   |
| APN IN USE                       | NETWORK OPERATOR SWITCHING | ACTIVE NETWORK OPERATOR |
| m2minternet.apn (Network Assigne | Automatic                  | GENERIC                 |
| мімо                             |                            |                         |
| 1x4 •                            |                            |                         |
| SIM CONFIGURATION NAME           | IPV4                       | IPV6                    |
|                                  | On On                      | On                      |
| APN MODE                         | MANUAL APN                 |                         |
| Manual 🔻                         |                            |                         |
| AUTHENTICATION PROTOCOL          | AUTHENTICATION USERNAME    | AUTHENTICATION PASSWORD |
| None 🔻                           |                            |                         |
| Αυτο Μτυ                         | мти                        | DATA ROAMING            |
| On                               | 1430                       | On                      |
| PREFERRED TECHNOLOGY             |                            |                         |
| Auto                             |                            |                         |

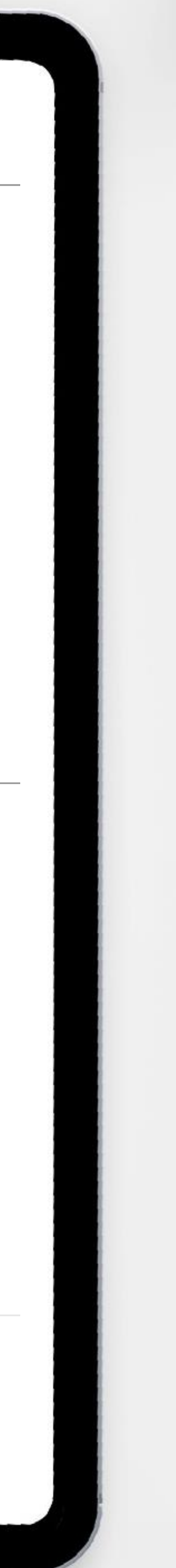

### Cellular APN

To provide a different APN:

- Go to Hardware Interfaces > Cellular Interfaces > Configuration
- 2. Change APN Mode to Manual
- **3**. Do one of the following:
  - a. Enter the Manual APN provided
  - b. Leave the **Manual APN** blank to query the network to provide a suitable APN

29 XR Solution Administrator | Session 2

©2022 Sierra Wireless Confidential: for Sierra Wireless internal/Channel partner only

Cellular Interfaces >

| Configuration                           |                            |                         |
|-----------------------------------------|----------------------------|-------------------------|
| Central                                 |                            |                         |
| ENABLE                                  | MEDIA STATUS               | ADAPTER STATUS          |
| On On                                   | up                         | Connected               |
| APN IN USE                              | NETWORK OPERATOR SWITCHING | ACTIVE NETWORK OPERATOR |
| LTEMobile.APN                           | Automatic                  | GENERIC                 |
| мімо                                    |                            |                         |
| 1x4 •                                   |                            |                         |
| SIM CONFIGURATION NAME                  | IPV4                       | IPV6                    |
|                                         | On On                      | On                      |
|                                         |                            |                         |
| APN MODE                                | Αυτο Μτυ                   | MTU                     |
| Auto                                    | On On                      | 1430                    |
| DATA ROAMING                            | PREFERRED TECHNOLOGY       |                         |
| On On                                   | Auto 🔻                     |                         |
|                                         |                            |                         |
| XP Cellular                             |                            |                         |
| ENABLE                                  | MEDIA STATUS               | ADAPTER STATUS          |
| On On                                   | up                         | Connected (IPv4 only)   |
| APN IN USE                              | NETWORK OPERATOR SWITCHING | ACTIVE NETWORK OPERATOR |
| m2minternet.apn (Network Assigne        | Automatic                  | GENERIC                 |
| МІМО                                    |                            |                         |
| 1x4 •                                   |                            |                         |
|                                         |                            |                         |
| SIM CONFIGURATION NAME                  | IPV4                       | IPV6                    |
|                                         | On On                      | On On                   |
| APN MODE                                | MANUAL APN                 |                         |
| Manual                                  |                            |                         |
| AUTHENTICATION PROTOCOL                 | AUTHENTICATION USERNAME    | AUTHENTICATION PASSWORD |
| None 🔻                                  |                            |                         |
| Αυτο Μτυ                                | мти                        | DATA ROAMING            |
| On On                                   | 1430                       | On                      |
|                                         |                            |                         |
| PREFERRED TECHNOLOGY                    |                            |                         |
| MIMO<br>1x4 •<br>SIM CONFIGURATION NAME | IPV4<br>On                 | IPV6<br>On              |
|                                         |                            |                         |
| Manual                                  |                            |                         |
| Manual                                  |                            | J                       |
|                                         |                            |                         |
| None                                    | AUTHENTICATION USERNAME    | AUTILIATION PASSWORD    |
|                                         |                            |                         |
| On                                      | 1430                       | On                      |
| PREFERRED TECHNOLOGY                    |                            |                         |
|                                         |                            |                         |

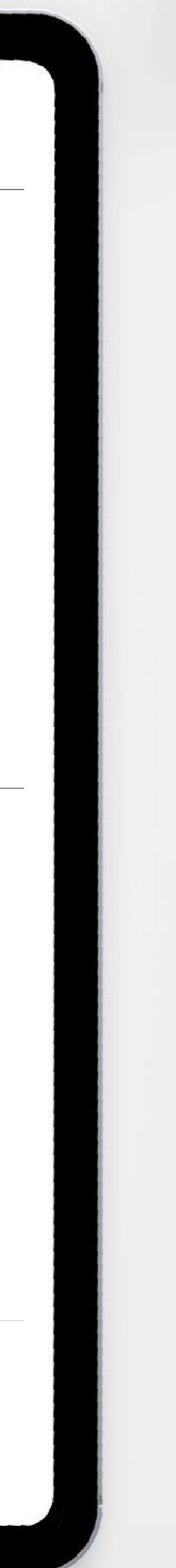

### Cellular APN This example shows

### One instance where the Auto APN is working

### One instance where an APN is assigned by the network

### Cellular Interfaces > Configuration

| Cellular                         |                            |                         |
|----------------------------------|----------------------------|-------------------------|
| ENABLE                           | MEDIA STATUS               | ADAPTER STATUS          |
| On                               | up                         | Connected               |
| APN IN USE                       | NETWORK OPERATOR SWITCHING | ACTIVE NETWORK OPERATOR |
| LTEMobile.APN                    | Automatic                  | GENERIC                 |
| мімо                             |                            |                         |
| 1x4 •                            |                            |                         |
| SIM CONFIGURATION NAME           | IPV4                       | IPV6                    |
|                                  | On                         | On                      |
| APN MODE                         | Αυτο Μτυ                   | мти                     |
| Auto 👻                           | On                         | 1430                    |
| DATA ROAMING                     | PREFERRED TECHNOLOGY       |                         |
| On                               | Auto 👻                     |                         |
|                                  |                            |                         |
| XP Cellular                      |                            |                         |
| ENABLE                           | MEDIA STATUS               | ADAPTER STATUS          |
| On On                            | up                         | Connected (IPv4 only)   |
| APN IN USE                       | NETWORK OPERATOR SWITCHING | ACTIVE NETWORK OPERATOR |
| m2minternet.apn (Network Assigne | Automatic                  | GENERIC                 |
| мімо                             |                            |                         |
| 1x4 •                            |                            |                         |
| SIM CONFIGURATION NAME           | IPV4                       | IPV6                    |
|                                  | On                         | on 🗾                    |
| APN MODE                         | MANUAL APN                 |                         |
| Manual 👻                         |                            |                         |
| AUTHENTICATION PROTOCOL          | AUTHENTICATION USERNAME    | AUTHENTICATION PASSWORD |
| None 🔻                           |                            |                         |
| Αυτο Μτυ                         | мти                        | DATA ROAMING            |
| On                               | 1430                       | On                      |
| PREFERRED TECHNOLOGY             |                            |                         |
| Auto 👻                           |                            |                         |

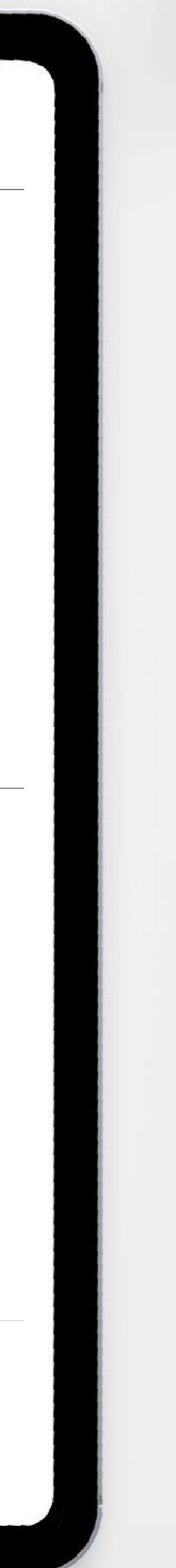

XR Solution Administrator | Session 2 30

<sup>©2022</sup> Sierra Wireless Confidential: for Sierra Wireless internal/Channel partner only

### Change LAN Addressing

### Set by default to:

- 192.168.1.1 (Default Gateway)
- 192.168.1.0/24 (Network)

| Zones settings > Bridges |              |
|--------------------------|--------------|
| BRIDGE CONFIGURATION     | NTABLE       |
| Name <pre>^</pre>        | IPv4 Address |
| Default-LAN              | 192.168.1.1  |

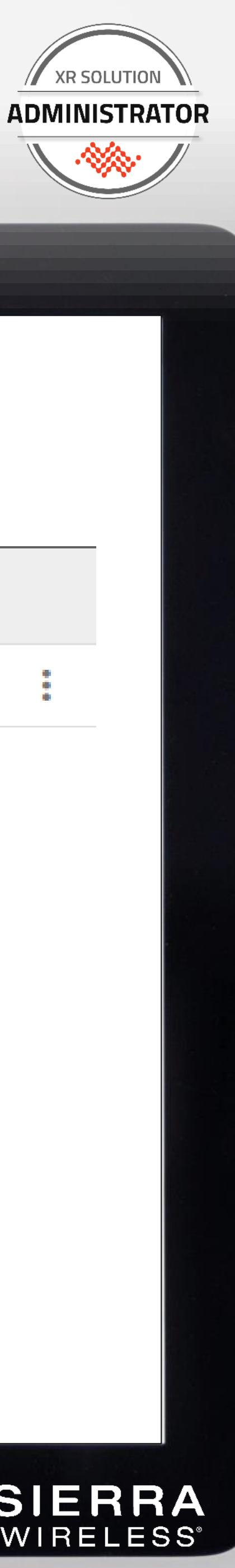

| IPv4<br>Prefix | IPv6 Address      | IРvб<br>Prefix | IPv6<br>Proxy | MAC Address       | WAN DNS<br>propagati |     |
|----------------|-------------------|----------------|---------------|-------------------|----------------------|-----|
| 24             | fd10:b81e:a49f::1 | 48             | Off 👻         | 00:14:3e:70:44:18 | N 🔻                  | *** |

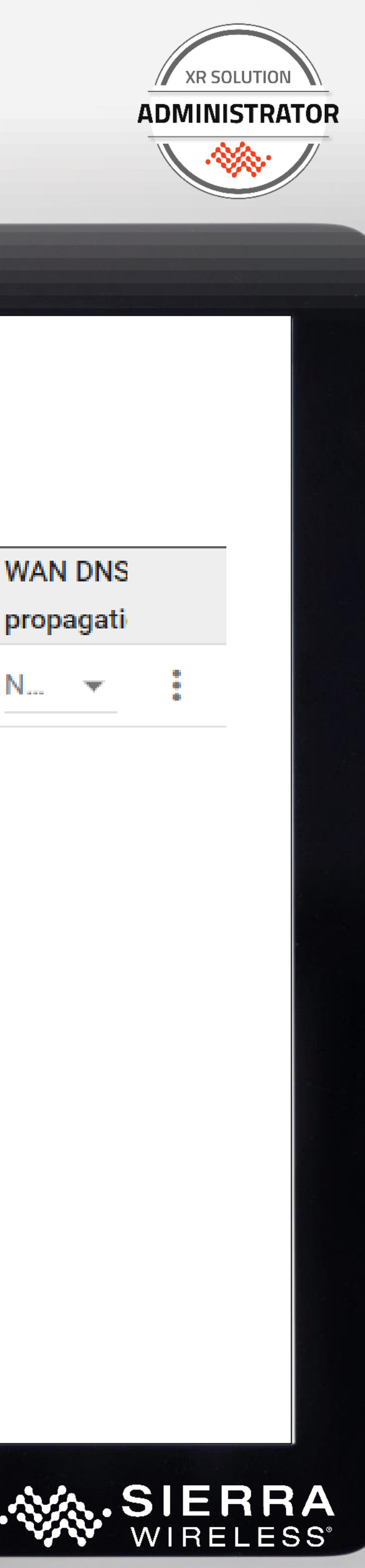

# Change LAN Addressing

To change the addressing of the Default LAN:

- Go to Networking > Zones
   settings > Bridges
- 2. In the BridgeConfiguration Table clickthe three dots
- Provide the new intended
   IPv4 address and prefix
- 4. Provide the new DHCP starting and ending addresses
- Click Update to save and take effect immediately

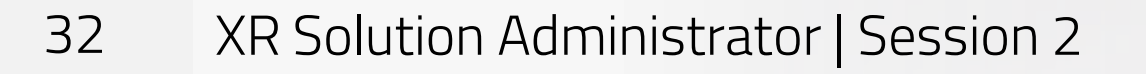

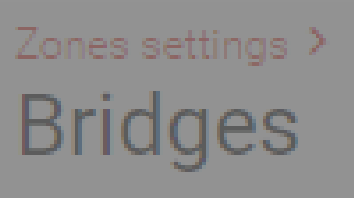

### BRIDGE CONFIGURATION TAE

| Name 🔨      | IPv |
|-------------|-----|
| Default-LAN | 192 |

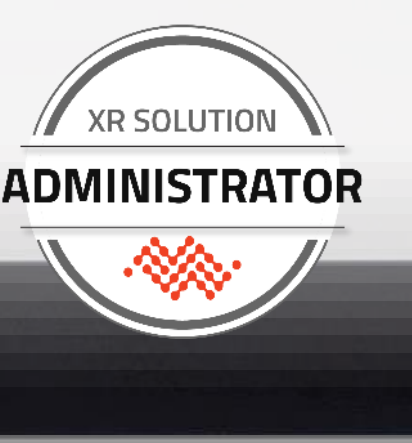

|                                                        | A |               |                      |
|--------------------------------------------------------|---|---------------|----------------------|
| Default-LAN                                            |   |               |                      |
| IPV4 ADDRESS<br>192.168.1.1                            |   | C Address     | WAN DNS<br>propagati |
| ipv4 prefix<br>24                                      |   | 4:3e:70:44:18 | N 🔻                  |
| dhcpv4 server<br>On                                    | • |               |                      |
| ipv4 pool starting address<br>192.168.1.100            |   |               |                      |
| ipv4 pool ending address<br>192.168.1.200              |   |               |                      |
| LEASE TIME (IN MINS)                                   |   |               |                      |
| 2 hour                                                 |   |               |                      |
|                                                        |   |               |                      |
| IPV6 ADDRESS                                           |   |               |                      |
| IPV6 ADDRESS<br>fd10:b81e:a49f::1                      |   |               |                      |
| IPV6 ADDRESS<br>fd10:b81e:a49f::1<br>IPV6 PREFIX       |   |               |                      |
| ipv6 address<br>fd10:b81e:a49f::1<br>ipv6 prefix<br>48 |   |               |                      |

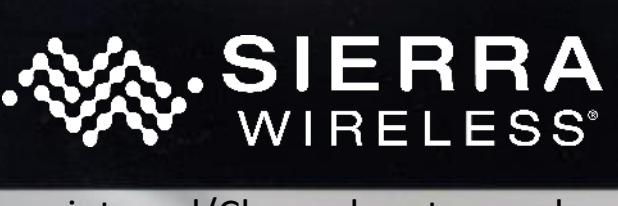

### Change LAN Addressing

There are other settings that you can change including:

- DHCP Lease Time
- All IPv6 properties

but nothing further is required change the addressing of the existing IPv4 Default LAN

| Zones settings | > |
|----------------|---|
| Bridges        |   |

|  | BRIDGE | CONFIGURA | TION TAB |
|--|--------|-----------|----------|
|--|--------|-----------|----------|

| Name 🔨 | IPv4 |
|--------|------|
|--------|------|

Default-LAN

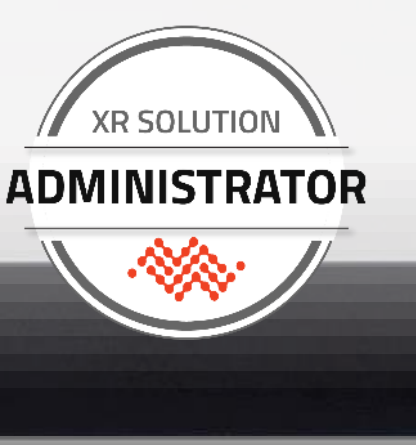

| NAME                                                                                     | A             |
|------------------------------------------------------------------------------------------|---------------|
| Default-LAN                                                                              |               |
| IPV4 ADDRESS                                                                             |               |
| 192.168.1.1                                                                              | CAddress      |
| PV4 PREFIX                                                                               | 4:3e:70:44:18 |
| 24                                                                                       |               |
| DHCPV4 SERVER                                                                            |               |
| On                                                                                       | · ·           |
| IPV4 POOL STARTING ADDRESS                                                               |               |
| 192.168.1.100                                                                            |               |
| IPV4 POOL ENDING ADDRESS                                                                 |               |
| 192.168.1.200                                                                            |               |
|                                                                                          |               |
| LEASE TIME (IN MINS)                                                                     |               |
| lease time (in mins)<br>2 hour                                                           |               |
| lease time (in mins)<br>2 hour<br>ipv6 address                                           |               |
| LEASE TIME (IN MINS)<br>2 hour<br>IPV6 ADDRESS<br>fd10:b81e:a49f::1                      |               |
| LEASE TIME (IN MINS)<br>2 hour<br>IPV6 ADDRESS<br>fd10:b81e:a49f::1<br>IPV6 PREFIX       |               |
| LEASE TIME (IN MINS)<br>2 hour<br>IPV6 ADDRESS<br>fd10:b81e:a49f::1<br>IPV6 PREFIX<br>48 |               |

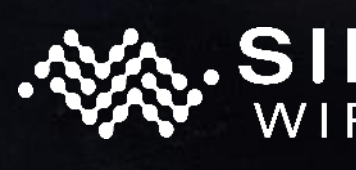

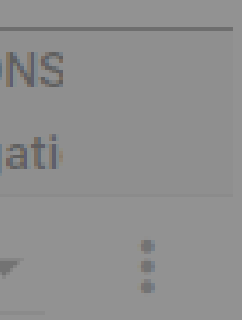

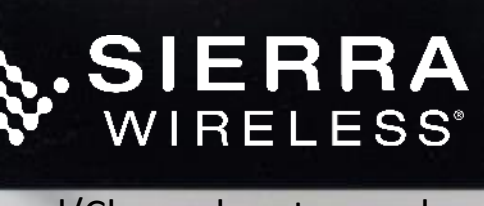

### Set Up WAN/STA Wi-Fi

Recommended workflow:

- 1. Go to Hardware Interfaces > **Wi-Fi Interfaces**
- 2. Enable the 2.4 and/or 5GHz clients
- Look for desired SSIDs in the Scanned 3. **SSIDs** table
- 4. Click the + button for all desired SSIDs and enter the password This was improved in 4.0. Those SSIDs will be written to the Client SSID Database and used by the radio(s) to connect right away.

|   |   | WI-FI INTERFA | CES | 1              |                   |                   |            |   |             |   |
|---|---|---------------|-----|----------------|-------------------|-------------------|------------|---|-------------|---|
|   |   | Enable        |     | Status         | Name              | MAC Address       | Mode       |   | LAN Segment |   |
|   |   | on 💽          |     | Connected: Lab | Wi-Fi Client 2.4G | 00:14:3e:71:d9:66 | Client     | ß |             | 1 |
| 2 |   | Off Off       | ⋳   | Disabled       | Wi-Fi AP 2.4GHz   | 06:14:3e:71:d9:66 | Access Poi | e | Defau       | 1 |
| I | 1 | on 💽          |     | Connected: Lab | Wi-Fi Client 5GHz | 00:14:3e:71:d9:64 | Client     | A |             | 1 |
|   |   | Off Off       | ⋳   | Disabled       | Wi-Fi AP 5GHz     | 06:14:3e:71:d9:64 | Access Poi |   | Defau       | / |
|   |   |               |     |                |                   |                   |            |   |             |   |

### USE ADDITIONAL SSIDS

### DISABLE APS ON CLIENT ASSOCIATION

Disabled

### WI-FI RADIO CONFIGURATION

| Radio        | Radio<br>BSSID | Physical  | Channel<br>Bandwidth | МІМО  | DFS Channels | Transmit<br>Power<br>Level |
|--------------|----------------|-----------|----------------------|-------|--------------|----------------------------|
| Wi-Fi 2.4GHz | 00:14:3e:7     | b/g/n/ 🔻  | 40 MHz 🔻             | 4x4 💌 |              | 100%                       |
| Wi-Fi 5GHz   | 00:14:3e:7     | n/ac/ax 👻 | 80 MHz 🔻             | 4x4 💌 | Disabled     | 100% 🔻                     |

### Wi-Fi Interfaces > Client SSID Database

### SELECTED SSIDS

| SSID ~   | Security Mode | Status | Priority |   |
|----------|---------------|--------|----------|---|
| LabNetAX | wpa2          | online |          | : |

### SCANNED SSIDS

|   | SSID ~          | Security Mode | Bands         |   |
|---|-----------------|---------------|---------------|---|
|   | Click For Virus | wpa2          | 2.4GHz + 5GHz | + |
|   | Green           | wpa2          | 2.4GHz -      |   |
| ſ | LabNetAX        | wpa2          | 2.4GHz + 5GHz | + |
|   | psgrwifi        | wpa2          | 5GHz          | + |
|   | TELUS0435       | wpa2          | 2.4GHz        | + |

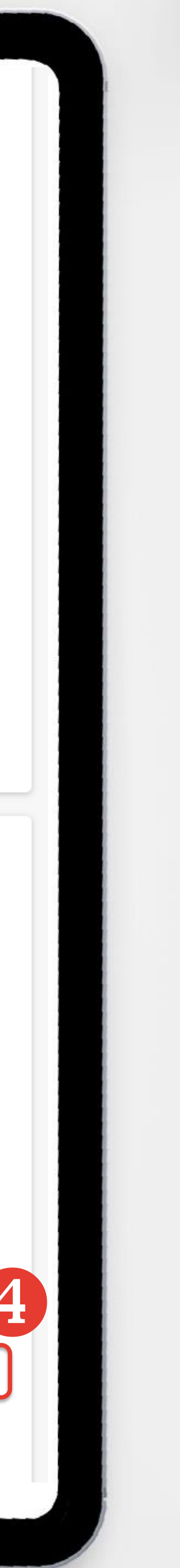

CREATE SSID

XR Solution Administrator | Session 2 34

<sup>©2022</sup> Sierra Wireless Confidential: for Sierra Wireless internal/Channel partner only

If you do not see an expected Wi-Fi network

> Channels available for outdoor use vary by country

XR Series routers are currently locked down by region

DFS channels are disabled by default

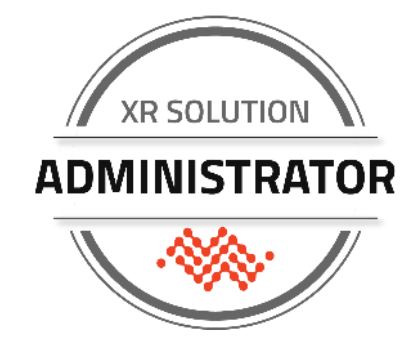

The XR Series have been certified as outdoor-use routers.

This limits the available 5GHz Wi-Fi channels

DFS channels require special handling to ensure they do not interfere with radar installations

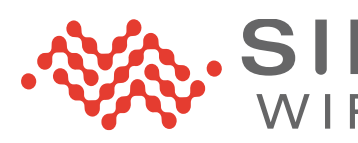

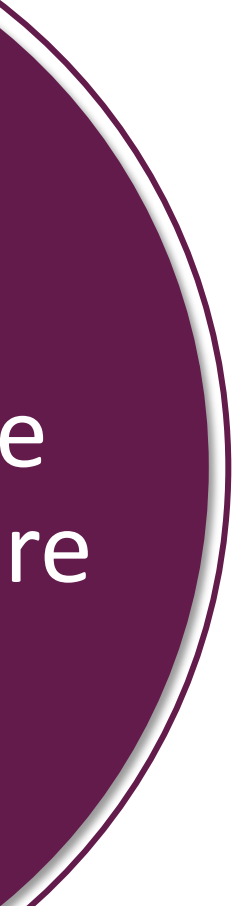

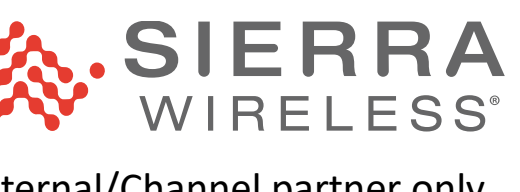

### Set Up WAN/STA Wi-Fi

Any available STA network will automatically be joined.

If there are multiple profiles for a single band, the first profile found connects.

Use **Priority** to rank multiple networks in the desired order.

j SGHz STA will be preferred over 2.4 STA for traffic

36 XR Solution Administrator | Session 2

©2022 Sierra Wireless Confidential: for Sierra Wireless internal/Channel partner only

### WI-FI INTERFACES

| Enable | Status   | Name                | Mode         | LAN Segment |
|--------|----------|---------------------|--------------|-------------|
| Off    | Disabled | Wi-Fi Client 2.4GHz | Client 🔒     | Ð           |
| Off 🔒  | Disabled | Wi-Fi AP 2.4GHz     | Access Point | Default-LAN |
| Off    | Disabled | Wi-Fi Client 5GHz   | Client 🔒     | Ð           |
| Off    | Disabled | Wi-Fi AP 5GHz       | Access Point | Default-LAN |

### USE ADDITIONAL SSIDS

Off

### DISABLE APS ON CLIENT ASSOCIATION

Disabled

### WI-FI RADIO CONFIGURATION (2)

| Radio        | Physical |   | Physical Channel MIMO<br>Bandwidth |   |     | DFS Channels | Transmit<br>Power Level |      |   |
|--------------|----------|---|------------------------------------|---|-----|--------------|-------------------------|------|---|
| Wi-Fi 2.4GHz | b/g/n/ax | • | 40 MHz                             | * | 4x4 | •            |                         | 100% | • |
| Wi-Fi 5GHz   | n/ac/ax  | • | 80 MHz                             | * | 4x4 | *            | Enabled                 | 100% | - |

### **Client SSID Database**

| SELECTED SSIDS |               |        |        |          |  |
|----------------|---------------|--------|--------|----------|--|
| SSID ^         | Security Mode | Status | Band   | Priority |  |
| Green          | wpa2          | online | 2.4GHz |          |  |
| LabNetAX       | wpa3          | online | 5GHz   |          |  |

### SCANNED SSIDS

| SSID ^               | Security Mode | Band   | Signal Bars | BSSID             | Action   |
|----------------------|---------------|--------|-------------|-------------------|----------|
| Click For Virus - 5g | wpa2          | 5GHz   | 1           | 70:03:7E:4D:7C:6C | SELECT   |
| Click For Worse Vir  | wpa2          | 2.4GHz | 3           | 70:03:7E:4D:7C:64 | SELECT   |
| FatehSingh           | wpa2          | 2.4GHz | 1           | BC:9B:68:91:63:28 | SELECT   |
| Green                | wpa2          | 2.4GHz | 5           | 74:DA:88:4B:57:96 | SELECT 6 |
| LabNetAX             | wpa3          | 5GHz   | 5           | 3C:84:6A:57:71:6A | SELECT 🗗 |

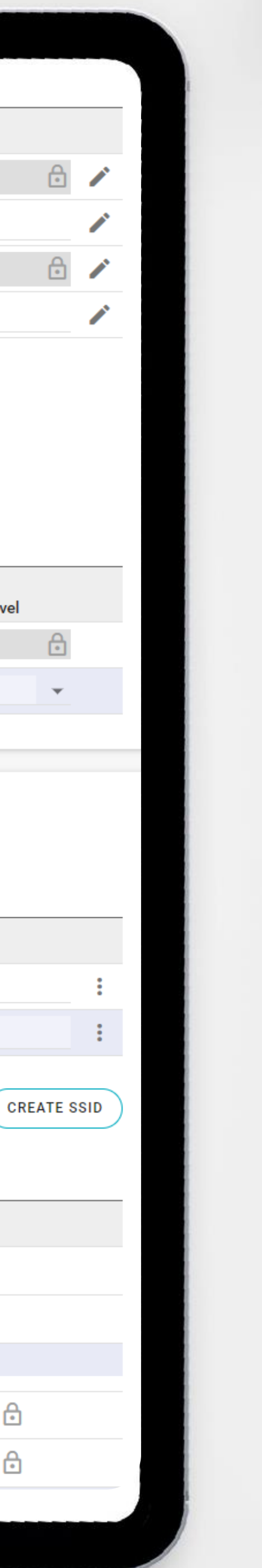

# Set Up Wi-Fi Access Point

Recommended workflow:

- **1**. Go to Hardware Interfaces > **Wi-Fi Interfaces**
- 2. Click on the pencil for the 2.4 and/or 5GHz Access Points. (The Edit Wi-Fi Interface screen appears.)

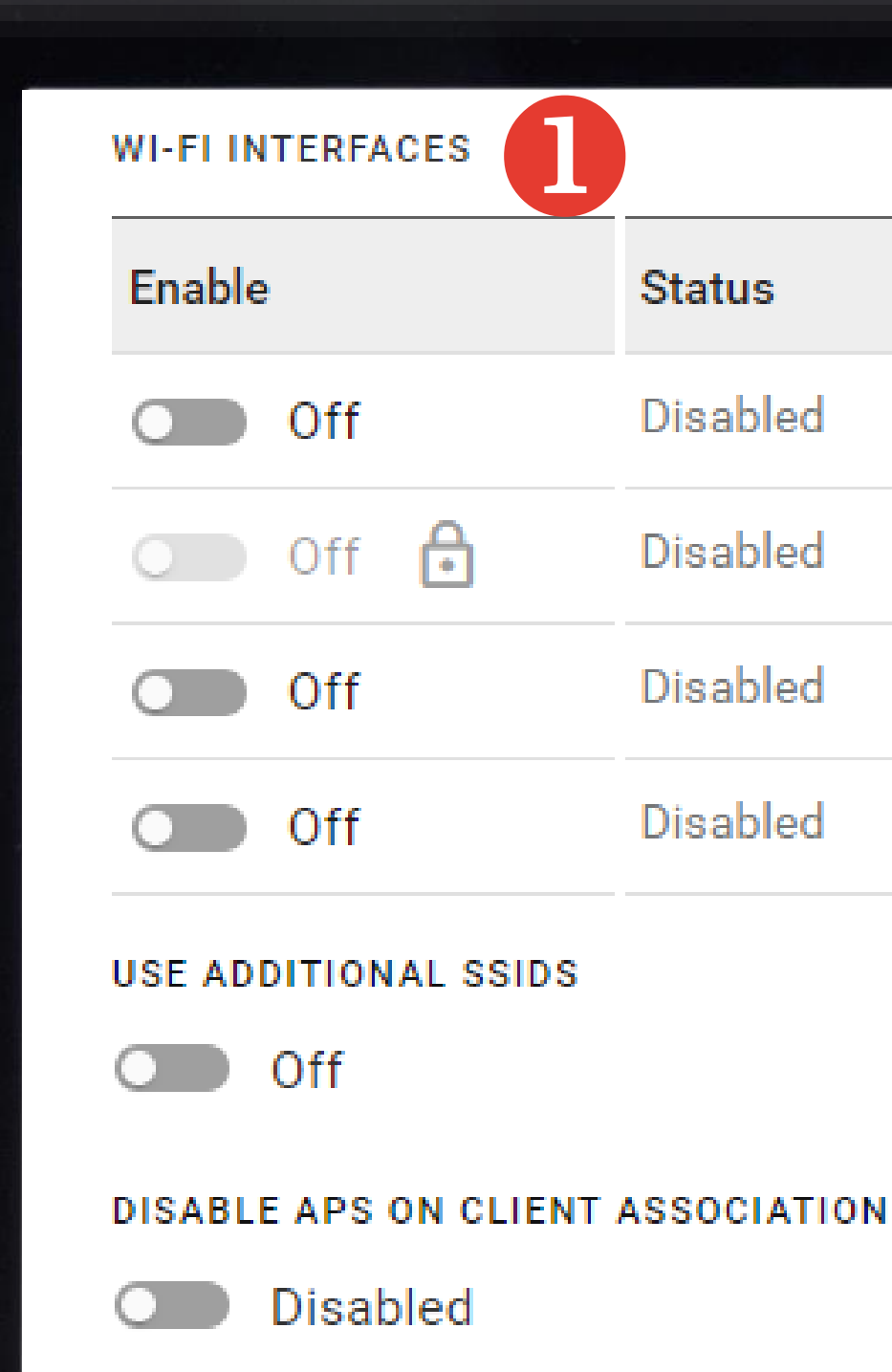

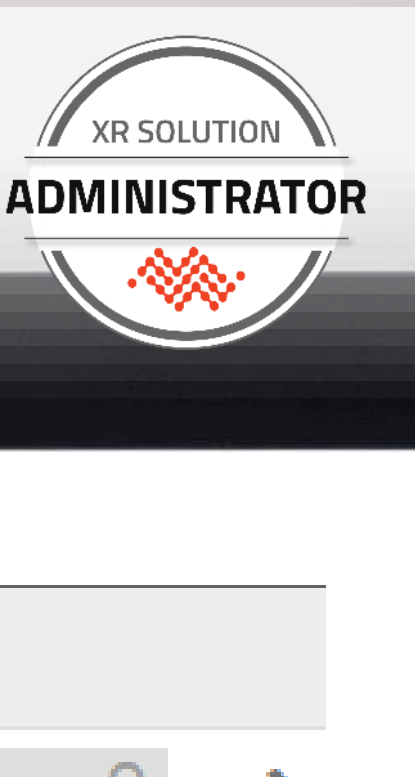

| atus   | Name                | Mode         | LAN Segment |
|--------|---------------------|--------------|-------------|
| sabled | Wi-Fi Client 2.4GHz | Client 🔒     |             |
| sabled | Wi-Fi AP 2.4GHz     | Access Point | Default-LAN |
| sabled | Wi-Fi Client 5GHz   | Client 🔒     |             |
| sabled | Wi-Fi AP 5GHz       | Access Point | Default-LAN |

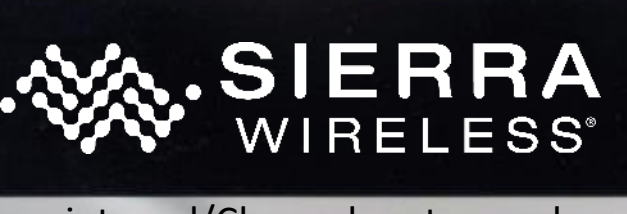

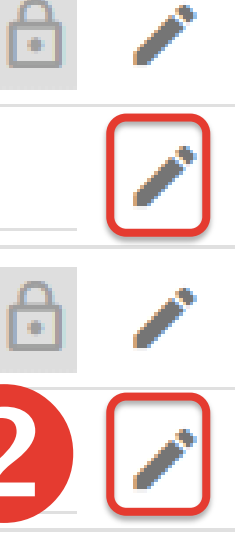

# Set Up Wi-Fi Access Point

Recommended workflow:

- 3. Click Enable
- 4. Enter your preferred SSID
- 5. Select the desired **Security Mode**
- 6. Enter the passphrase
- 7. Click **Update** to save and enable

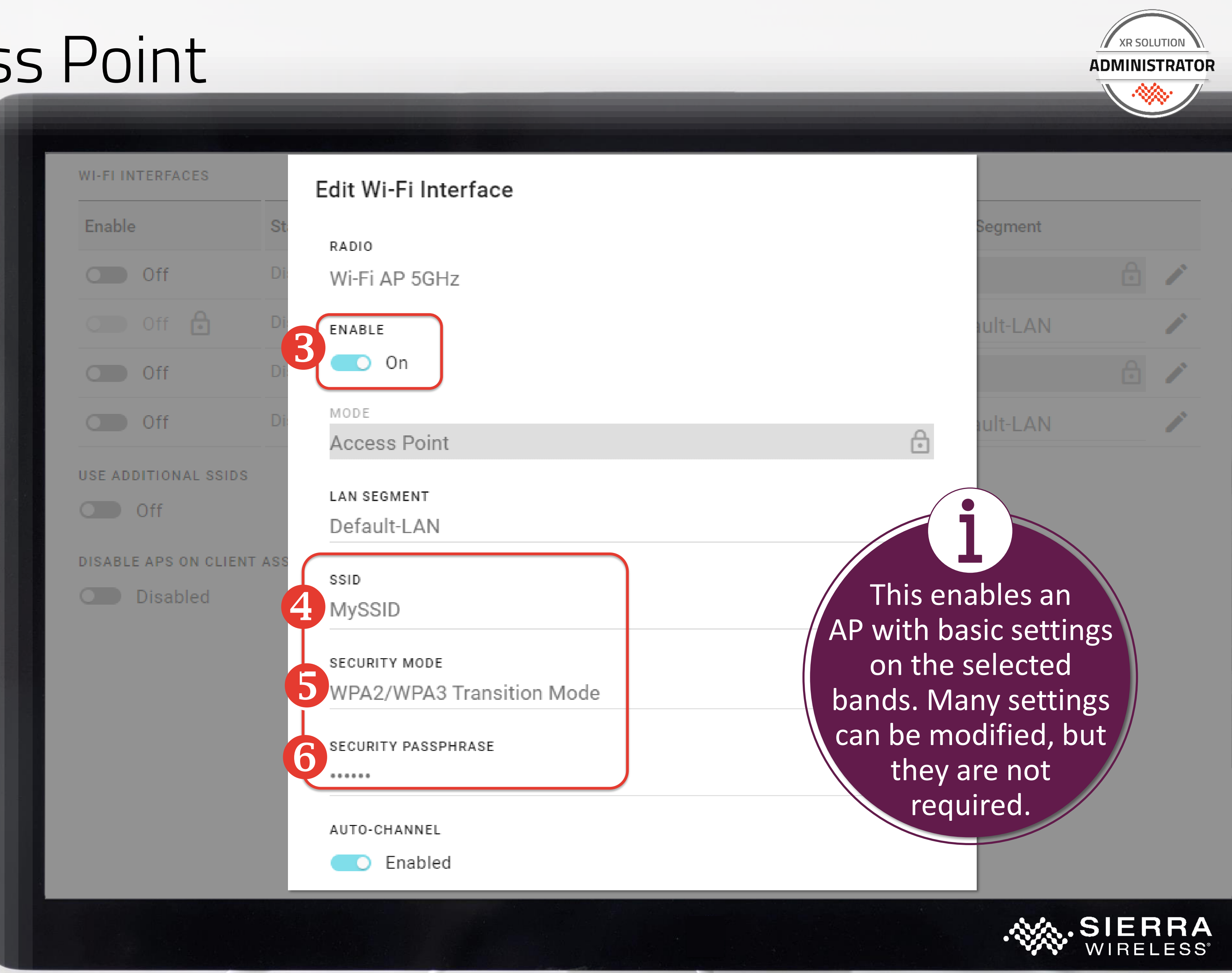

# Set Up Router Shut-Down

To change the shut-down thresholds:

- Go to **System > MCU >** 1. **Voltage Threshold**
- In the **Standby Voltage** field, 2. enter the voltage at which to shut down
- In the **Resume Voltage** field, 3. enter the voltage at which the router should start up again
- Under **Power Management**, 4. in the **Power Sources** table, click on the three dots on the Ignition line

|   | Voltage Threshold Power M                            |
|---|------------------------------------------------------|
|   | MCU ><br>Voltage Thresh                              |
| 6 | Enabled                                              |
|   | standby voltage<br>9 V                               |
|   |                                                      |
|   |                                                      |
|   | мси ><br>Power Manage                                |
|   | MCU ><br>Power Manage<br>VERSION                     |
|   | MCU ><br>Power Manage<br>VERSION<br>01.04.8fae24f3a5 |
|   | MCU ><br>POWER SOURCES                               |
|   | MCU ><br>POWER SOURCES<br>Enabled                    |
|   | MCU ><br>POWER SOURCES<br>Enabled<br>In Enabled      |

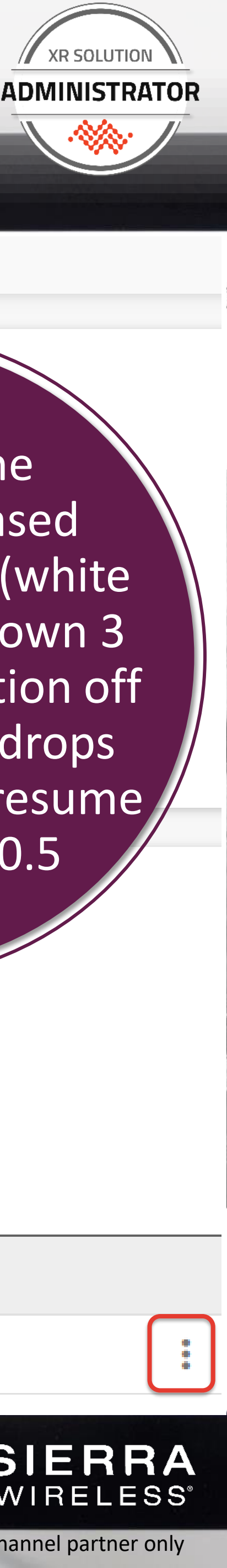

anagement

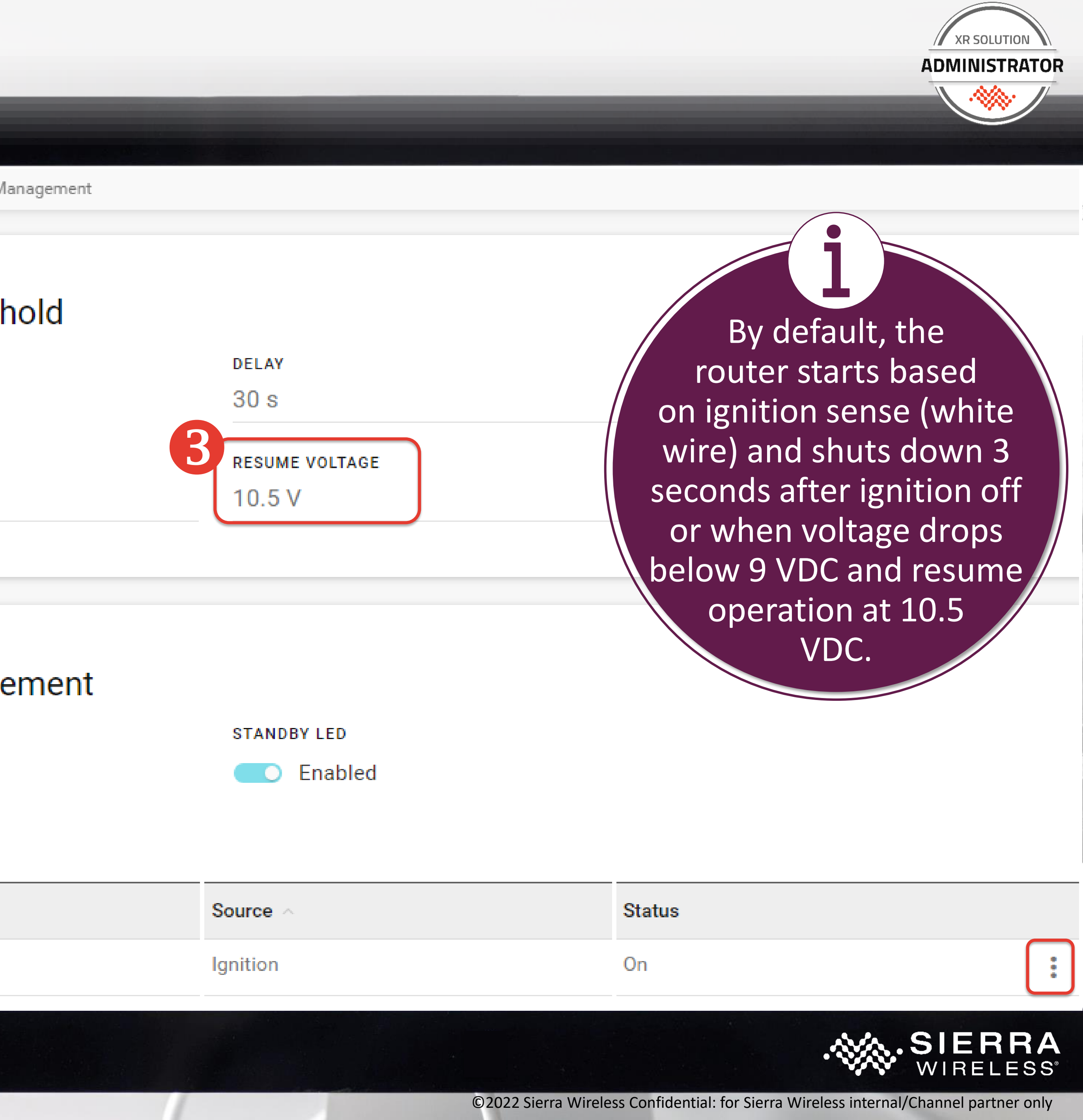

![](_page_38_Picture_11.jpeg)

# Set Up Router Shut-Down

To change the shut-down thresholds:

In the Update Edit Source 5. **Delay** dialog box, type the number of seconds the router should maintain operation after ignition off

| Voltage Threshold Power Management |                    |  |
|------------------------------------|--------------------|--|
|                                    |                    |  |
| MCU >                              |                    |  |
| Voltage Threshold                  |                    |  |
| ENABLE                             | DELAY              |  |
| C Enabled                          | 30 s               |  |
|                                    | Update Edit Source |  |
| O V                                | POWER SOURCE       |  |
| 5 V                                | Ignition           |  |
|                                    | ENABLED            |  |
|                                    | Enabled            |  |
| MCU >                              | DELAY              |  |
| Power Management                   | 3 s                |  |
| VERSION                            | STANDBY LED        |  |
| 01.04.8fae24f3a5                   | Enabled            |  |
|                                    |                    |  |
| POWER SOURCES                      |                    |  |

Enabled

![](_page_39_Picture_5.jpeg)

![](_page_39_Picture_7.jpeg)

| Source < | Status |
|----------|--------|
| Ignition | On     |

![](_page_39_Picture_11.jpeg)

![](_page_39_Picture_14.jpeg)

### Set Up Location Reporting

Location services are enabled by default, but you need to be able to specify certain details to set up CAD/AVL reporting for an end user.

General Reporting

Location > Reporting

TAIP ID

### LOCAL REPORTING

| Service ^ | Destinati<br>Address |
|-----------|----------------------|
|           | Only)                |
| UDP B 🔻   |                      |

### REMOTE REPORTING SERVER

| Protocol 🔨 |   | Destination Hostname<br>or IP | Destination<br>Port | Reporting<br>Interval | Report Type | Sentences |
|------------|---|-------------------------------|---------------------|-----------------------|-------------|-----------|
| UDD        |   |                               | 00005               | 5                     |             | GGA GSA   |
| UDP        | Ŧ |                               | 22000               | 0.8                   | NMEA 👻      | RMC       |

![](_page_40_Picture_10.jpeg)

### Destination ion IPv4 Reporting Report Destination (Multicast LAN Sentences Interva Туре Ports Segments 65... GSA GGA (...) **▼** 5s NMEA 🔻 RMC

![](_page_40_Picture_13.jpeg)

### Set Up Location Reporting

To set up location reporting, you need to know:

- A. TAIP ID(optional, if using TAIP)
- B. Reporting target (local or remote address, including network ports)
- C. Protocol and sentences

The XR Series support TAIP and NMEA reporting to network locations, remote or local.

| G | eneral Reporti         | ng              |                            |
|---|------------------------|-----------------|----------------------------|
|   | Location ><br>Reportin | g               |                            |
| A | TAIP ID                |                 |                            |
|   | LOCAL REPORT           | ING             |                            |
|   | Service ~              | De:<br>Ad<br>On | stinatio<br>dress (<br>ly) |
| B | UDP B 🔻                |                 |                            |
|   | REMOTE REPOR           | RTING           | G SERV                     |
|   | Protocol 🔨             |                 | Destii<br>or IP            |
| B | UDP                    | Ŧ               |                            |
|   |                        |                 |                            |
|   |                        |                 |                            |
|   |                        |                 |                            |

![](_page_41_Picture_8.jpeg)

### Destination on IPv4 Reporting Destination Report (Multicast LAN Sentences Interval Ports Туре Segments 65... GSA GGA (...) **▼** 5s NMEA 🔻 RMC

### ER

| nation Hostname | Destination<br>Port | Reporting<br>Interval | Report Type | Sentences |
|-----------------|---------------------|-----------------------|-------------|-----------|
|                 | 22335               | 5s                    | NMEA 🖵      | GGA GSA   |
|                 |                     |                       |             | RIVIC     |

![](_page_41_Picture_12.jpeg)

![](_page_41_Figure_14.jpeg)

![](_page_41_Figure_15.jpeg)

### Set Up Location Reporting

To set up CAD/AVL reporting:

- Go to Services > Location > Reporting
- 2. Provide the details according to the information available.

![](_page_42_Picture_4.jpeg)

|   | General Reportir       | ng               | 0                          |
|---|------------------------|------------------|----------------------------|
|   | Location ><br>Reportin | g                |                            |
|   | TAIP ID                |                  |                            |
|   | LOCAL REPORTI          | NG               |                            |
|   | Service ^              | De:<br>Ade<br>On | stinatio<br>dress (<br>ly) |
|   | UDP B 🔻                |                  |                            |
|   | REMOTE REPOR           | TING             | G SERV                     |
|   | Protocol 🔨             |                  | Destin<br>or IP            |
|   | UDP                    | Ŧ                |                            |
| ŀ |                        |                  |                            |
|   |                        |                  |                            |
|   |                        |                  |                            |

![](_page_42_Picture_7.jpeg)

### on IPv4 Destination Reporting Destination Report (Multicast LAN Sentences Interva Туре Ports Segments 65... GSA GGA (...) **▼** 5s NMEA 🔻 RMC

### 'ER

| nation Hostname | Destination<br>Port | Reporting<br>Interval | Report Type | Sentences      |
|-----------------|---------------------|-----------------------|-------------|----------------|
|                 | 22335               | 5 s                   | NMEA 👻      | GGA GSA<br>RMC |

![](_page_42_Picture_11.jpeg)

![](_page_42_Figure_13.jpeg)

![](_page_42_Figure_14.jpeg)

### **WORKING WITH TEMPLATES: ON ROUTER AND IN ALMS**

About AirLink OS Templates Modes for Creating Templates When to Use Each Mode

![](_page_43_Picture_4.jpeg)

![](_page_43_Picture_5.jpeg)

### What You Can Do with Templates, and From Where

| What you can do                        | Locally   | From ALMS<br>Configuration view | From ALMS<br>Develop > Templat |  |  |
|----------------------------------------|-----------|---------------------------------|--------------------------------|--|--|
| Create a complete template from router | Yes       | Yes                             | Yes                            |  |  |
| Create a partial template              | Yes       | Yes                             | Yes                            |  |  |
| Save a template to local file          | Yes       | Yes                             | No                             |  |  |
| Save a template to ALMS account        | Νο        | Yes                             | Yes                            |  |  |
| Modify a template                      | Yes       | Yes                             | Yes                            |  |  |
| Load a template from local file        | Yes       | Yes                             | Νο                             |  |  |
| Apply an ALMS account template         | Νο        | Νο                              | Yes                            |  |  |
| When we will cover                     | This week | Next week                       |                                |  |  |

![](_page_44_Picture_2.jpeg)

### About AirLink OS Templates and Passwords

![](_page_45_Picture_2.jpeg)

### For security purposes, passwords are not normally saved in template files.

### ALMS provides a workflow for secure mass deployment of passwords to routers, including unique password per router.

![](_page_45_Picture_5.jpeg)

![](_page_45_Picture_7.jpeg)

### About AirLink OS Templates

![](_page_46_Picture_1.jpeg)

![](_page_46_Picture_3.jpeg)

### Templates can be saved and loaded locally

![](_page_46_Picture_5.jpeg)

JSON (XML format) Different from ALEOS or MGOS

![](_page_46_Picture_7.jpeg)

Template creation process has evolved: Look and feel and capability

![](_page_46_Picture_9.jpeg)

![](_page_46_Picture_10.jpeg)

About AirLink OS Templates: Working Locally

Click the Clipboard/Checkmark icon to enter Template mode.

Local template creation is fine for prototyping and testing

You can apply a template to a router and then enter Configuration mode through ALMS to save a template for mass deployment

![](_page_47_Picture_5.jpeg)

![](_page_47_Picture_6.jpeg)

![](_page_47_Picture_7.jpeg)

![](_page_47_Picture_8.jpeg)

![](_page_47_Figure_10.jpeg)

# Template Mode

AirLink OS is clearly

frame and bar

indicated by bright blue

![](_page_48_Picture_1.jpeg)

# You are in template mode. Hardware Interfaces / General Cellular Wi-Fi Ethernet USB Interfaces Interfaces Interfaces Interfaces Interfaces

Configuration SSID Database

 REGION
 OUTDOOR

 US: United States of America

 ① ① ① ① Disabled

WI-FI INTERFACES 📋 DELETE TABLE FOR TEMPLATE

|    | Template choices                                 | Enable  | Status     | Name 🔨       | Antenna<br>Bank | Mode |  |  |
|----|--------------------------------------------------|---------|------------|--------------|-----------------|------|--|--|
|    |                                                  | 🗌 🛑 On  | XR90-1 (wp | Wi-Fi A 5GHz |                 |      |  |  |
|    |                                                  | 🗆 Off 🔒 | Disabled   | Wi-Fi AP 2.4 | □ A 🗸           |      |  |  |
|    |                                                  | 🗹 🔵 Off | Connected: | Wi-Fi B 5GHz |                 |      |  |  |
|    |                                                  | 🗹 💶 On  | Disabled   | Wi-Fi Client | 🗆 в 🗸 👻         |      |  |  |
| CA | CANCEL 🛞 > 2 field(s) templated EXPORT TO FILE 🔒 |         |            |              |                 |      |  |  |

![](_page_48_Picture_7.jpeg)

# Template Mode

Changes are not applied to the system while you are creating the template

Working locally on the router, templates can only be saved to a local file

Locally saved template can be:

- Reloaded locally and modified to add additional settings
- Loaded in ALMS Configuration view and saved to ALMS account for deployment

![](_page_49_Picture_6.jpeg)

### You are in template mode.

| > Hardware I         | nterfaces / General | Cellular N<br>Interfaces I | Wi-Fi<br>Interfaces | Etherne<br>Interfac | t USB<br>es Interf | aces | Ser<br>Inte |
|----------------------|---------------------|----------------------------|---------------------|---------------------|--------------------|------|-------------|
| Configuration SSID [ | Database            |                            |                     |                     |                    |      |             |
| REGION               |                     |                            | _                   | ουτρο               | OR                 |      |             |
|                      | States of America   |                            | ▼ [                 |                     | Disabled           |      |             |
| WI-FI INTERFACES     | DELETE TABLE FOR T  | EMPLATE                    |                     |                     |                    |      |             |
| Template choices     | Enable              | Status                     | Name 🧹              |                     | Antenna<br>Bank    |      | Mode        |
|                      | 🗌 💶 On              | XR90-1 (wp                 | Wi-Fi A             | 5GHz                |                    |      |             |
|                      | 🗆 🔵 Off 🔒           | Disabled                   | Wi-Fi A             | P 2.4               | A                  | -    | A           |

CANCEL 8 > 2 field(s) templated

🔽 🔵 🛛 Off

🔽 👥 On

EXPORT TO FILE 📑

![](_page_49_Picture_12.jpeg)

©2022 Sierra Wireless Confidential: for Sierra Wireless internal/Channel partner only

Connected: ... Wi-Fi B 5GHz

Disabled

Wi-Fi Client ...

# Mode 1: Create a Template from Scratch

Switches to Template mode and lets you specify and capture configuration changes

Capture settings two ways:

![](_page_50_Picture_3.jpeg)

Choose settings already present on router

![](_page_50_Figure_5.jpeg)

Make changes from the current configuration

Save changes when all template elements are captured

![](_page_50_Picture_8.jpeg)

Changes are not applied to the system

![](_page_50_Picture_10.jpeg)

This is like creating a partial template, previously only available on management platforms

![](_page_50_Figure_13.jpeg)

![](_page_50_Picture_14.jpeg)

# Mode 2: Create a Template from Current Configuration

Used for a full device configuration

Similar to creating and saving a complete template in ALEOS or MGOS but with one significant difference: it only captures the **non-default** settings.

> This feature may not work with engineering builds of AirLink OS.

![](_page_51_Picture_5.jpeg)

![](_page_51_Figure_6.jpeg)

![](_page_51_Picture_7.jpeg)

# Mode 3: Modify a Template from a Local File

Very similar to Create template from scratch

Apply a saved template as a starting point and modify it by adding, removing, or revising changes

Existing elements of the template are clearly identified for easy access

> A locally saved template must be re-saved within ALMS to be used for mass deployment

SIERF WIRELE Status / Hardwa

Networ

Service

Apps

System

TAGS

![](_page_52_Picture_12.jpeg)

|                |                                            | You are in template mo                                                                                                    | ode.                   |                     |                        |                   |                |
|----------------|--------------------------------------------|----------------------------------------------------------------------------------------------------|------------------------|---------------------|------------------------|-------------------|----------------|
|                | > Hardwa                                   | are Interfaces / General                                                                                                    | Cellular<br>Interfaces | Wi-Fi<br>Interfaces | Ethernet<br>Interfaces | USB<br>Interfaces | Seria<br>Inter |
| RA AirLink Cor | Configuration                              |                                                                                                    |                        |                     |                        |                   |                |
|                |                                            | Wi-Fi AP 5GHz                                                                                                    |                        | On                  | 🗆 Defa                 | ult               |                |
| Monitoring     |                                            | Wi-Fi Client 2.4GHz                                                                                                    |                        | On                  |                        | É                 | à              |
| re Interfaces  |                                            | Wi-Fi Client 5GHz                                                                                                    |                        | On                  |                        | É                 | <u>.</u>       |
|                |                                            | XP Cellular                                                                                                    |                        | On                  |                        | É                 | 3              |
| king           |                                            | XP Ethernet                                                                                                    |                        | On                  |                        | É                 | 3              |
| s              |                                            |                                                                                                    |                        |                     |                        |                   |                |
|                | Cellular Interface<br>Configue<br>Cellular | ration                                                                                                    |                        |                     |                        |                   |                |
|                | ENABL                                      | E                                                                                                    | ME                     | DIA STATUS          |                        | _                 |                |
|                | UNSELECT                                   | Templated Wi-Fi Interfaces ↓<br>Enable: On<br>Templated Selected SSIDs ↓<br>SSID: Green<br>Security Mode: WPA2<br>Security Passphrase: 10719 | )Green                 |                     |                        |                   |                |
| CANCEL         | A field(s) te                              | mplated                                                                                                    |                        | EXPOR               | T TO FILE 🗜            |                   |                |
|                |                                            |                                                                                                    |                        |                     |                        |                   |                |

![](_page_52_Picture_14.jpeg)

### A template within a template

### SIM template Added in 3.1, enhanced in 4.0

![](_page_53_Picture_3.jpeg)

There is now a specific SIM template within AirLink OS that must be used to set up connections that do not work using Auto APN mode.

Using PLMN (Primary Land Mobile Network) is recommended for SIM templates, but other options are available.

See the Q4/4.0 update training for full details of the SIM template.

![](_page_53_Picture_7.jpeg)

![](_page_53_Figure_9.jpeg)

![](_page_53_Figure_10.jpeg)

SIEKKA

# WHAT'S NEXT

# Knowledge Check Online Quiz Lab Exercise #2 and Submission

![](_page_54_Picture_4.jpeg)

![](_page_55_Figure_0.jpeg)

### What You Should Know

![](_page_55_Picture_2.jpeg)

### What information is on what labels, and why

• Location of specific status information in AirLink OS: Link and interface states | Network states (LAN and WAN) | Current routing status | Subsystem states: location, CPU, temperature

How to perform basic configuration settings

How to create, save, and load templates locally

How to perform basic operations

![](_page_55_Figure_8.jpeg)

### Introduction to Lab Exercise #2

In this lab exercise you will:

- Create and save a configuration template locally •
- Perform a factory reset locally on the XR Series router
- Deploy a configuration template locally
- Perform a software upgrade locally (downloaded from Source)
- Back out of a software upgrade
- Capture log files locally
- Use network troubleshooting tools in AirLink OS
  - Ping
  - IP Capture in basic mode

![](_page_56_Picture_14.jpeg)

### Take the Online Quiz

As part of the certification program, you are required to demonstrate mastery of requirements to work with the XR Series routers

![](_page_57_Picture_2.jpeg)

![](_page_57_Picture_4.jpeg)

Complete the online quiz with >80% prior to the start of the next session

You do not need to complete the lab exercise prior to taking the quiz, because it is based on the presentation content

![](_page_57_Picture_7.jpeg)

![](_page_57_Picture_9.jpeg)

SIERRA

# END OF SESSION 2

# Thank you!

![](_page_58_Picture_2.jpeg)